# • CBMS User Manual

✓ Version: 1.5(28<sup>th</sup> May, 2020)

1.0 (6<sup>th</sup> March. 2020)

✓ Made by : Dr. Hoyun Kang (Korea Hydrography and Research Association)
 Peter YOU (Korea Hydrographic and Oceanographic Agency)

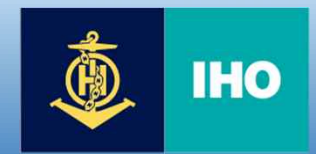

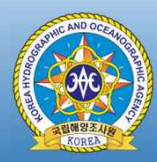

# If you....

 If it has any problem to use CBMS system, please check this manual first and send it to me by screen capture if it is not solved, which help us understand and take action.

Please notice to Peter You (peterhak@korea.kr), and Hoyun Kang (hykang@khra.kr)

# Contents

| Category              | Contents                                              | Page |
|-----------------------|-------------------------------------------------------|------|
| Common                | 1. Sign Up                                            | - 4  |
|                       | 2. Login                                              | - 6  |
|                       | 3. Project registration (Local user)                  | - 9  |
|                       | 4. Assessing the Projects (Local Users)               | -14  |
| CBSC Coordinator      | 5. Summary View (Local Users)                         | -18  |
|                       | 6. Submit the Project (Local User)                    | -19  |
|                       | 7. Select the project host country (Local users)      | -21  |
|                       | 8. Project Assessment (CBA, SEC, CHAIR)               | -24  |
|                       | 9. Pending the Project (CBA)                          | -28  |
| CBA, CBSC             | 10. Reject the Project (CBA)                          | -33  |
| secretariat,<br>Chair | 11. Submit project to SEC after approval (CBA)        | -34  |
|                       | 12. Approved the project and submitted to CHAIR (SEC) | -36  |
|                       | 13. Project Final Approval (CHAIR)                    | -38  |

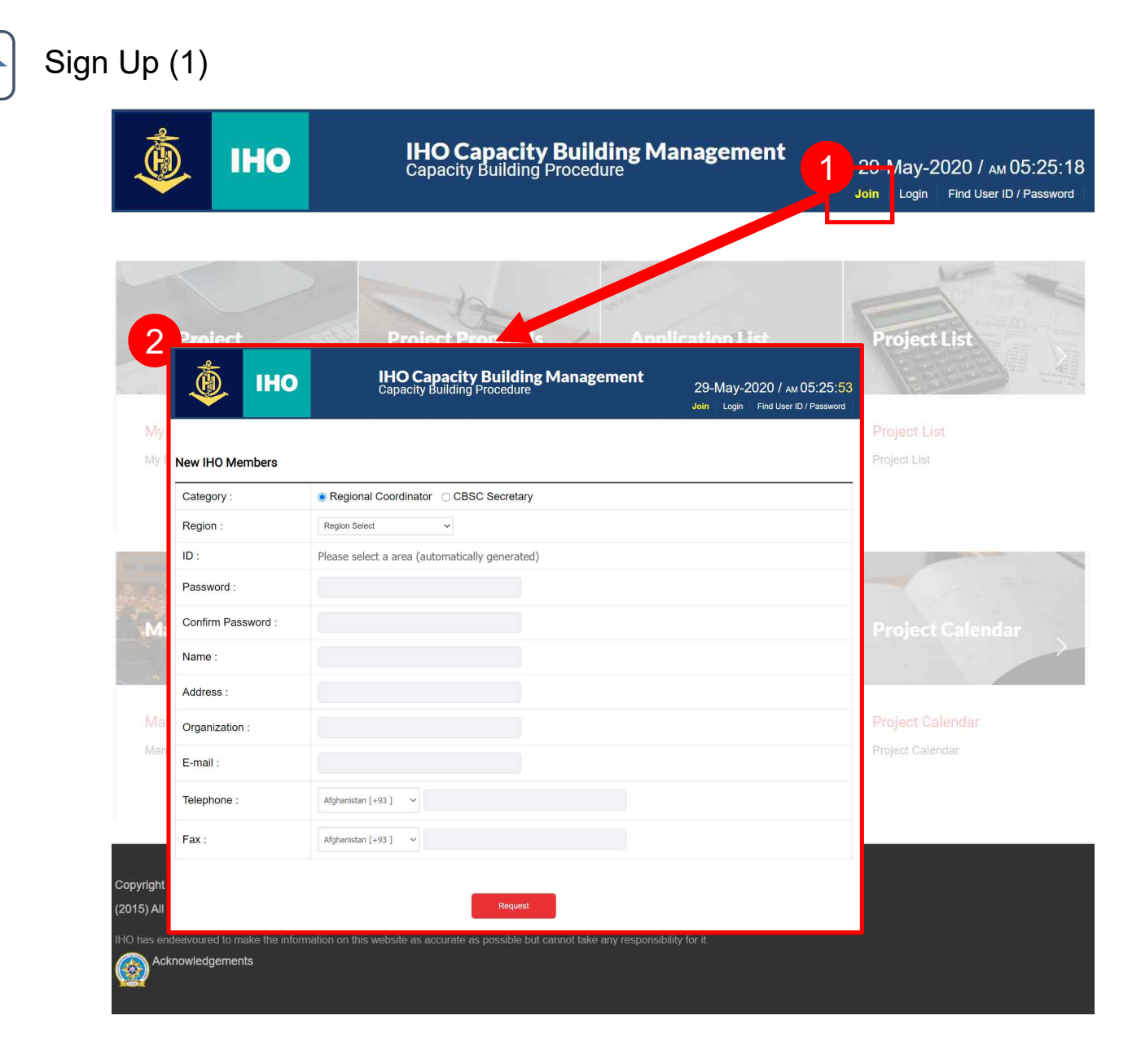

#### http://cbms.iho-khoa.kr

 $\ominus$  Click Join button

ightarrow Move page

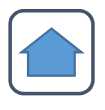

# Sign Up (2)

🔅 ІНО

IHO Capacity Building Management Capacity Building Procedure

29-May-2020 / AM 05:25:53 Join Login Find User ID / Password

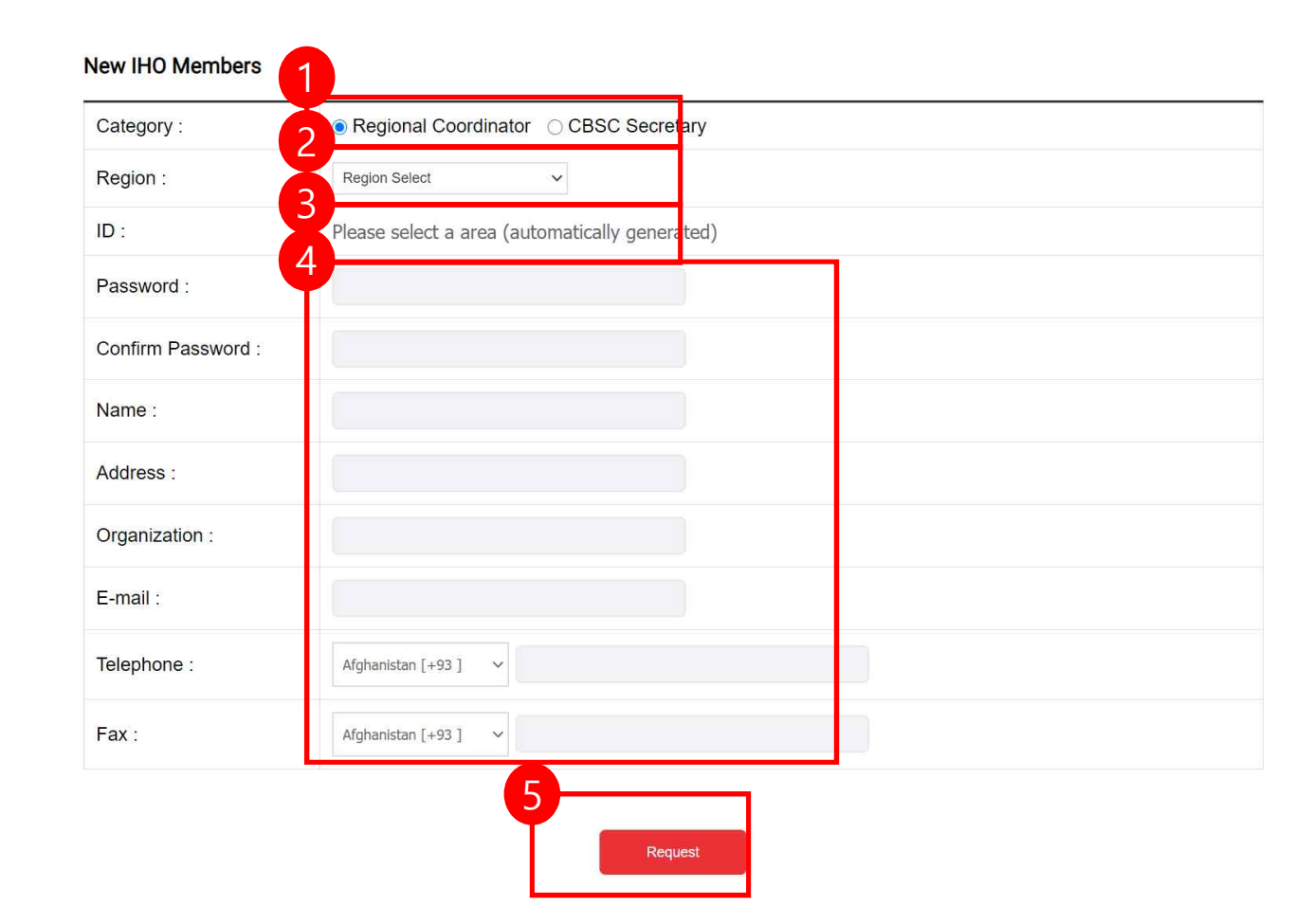

1) Select a user category.

(2) set the area.

③ Remember your assigned account.

4 Enter password and additional

information.

(5) Complete membership.

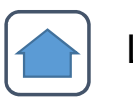

# Login (1)

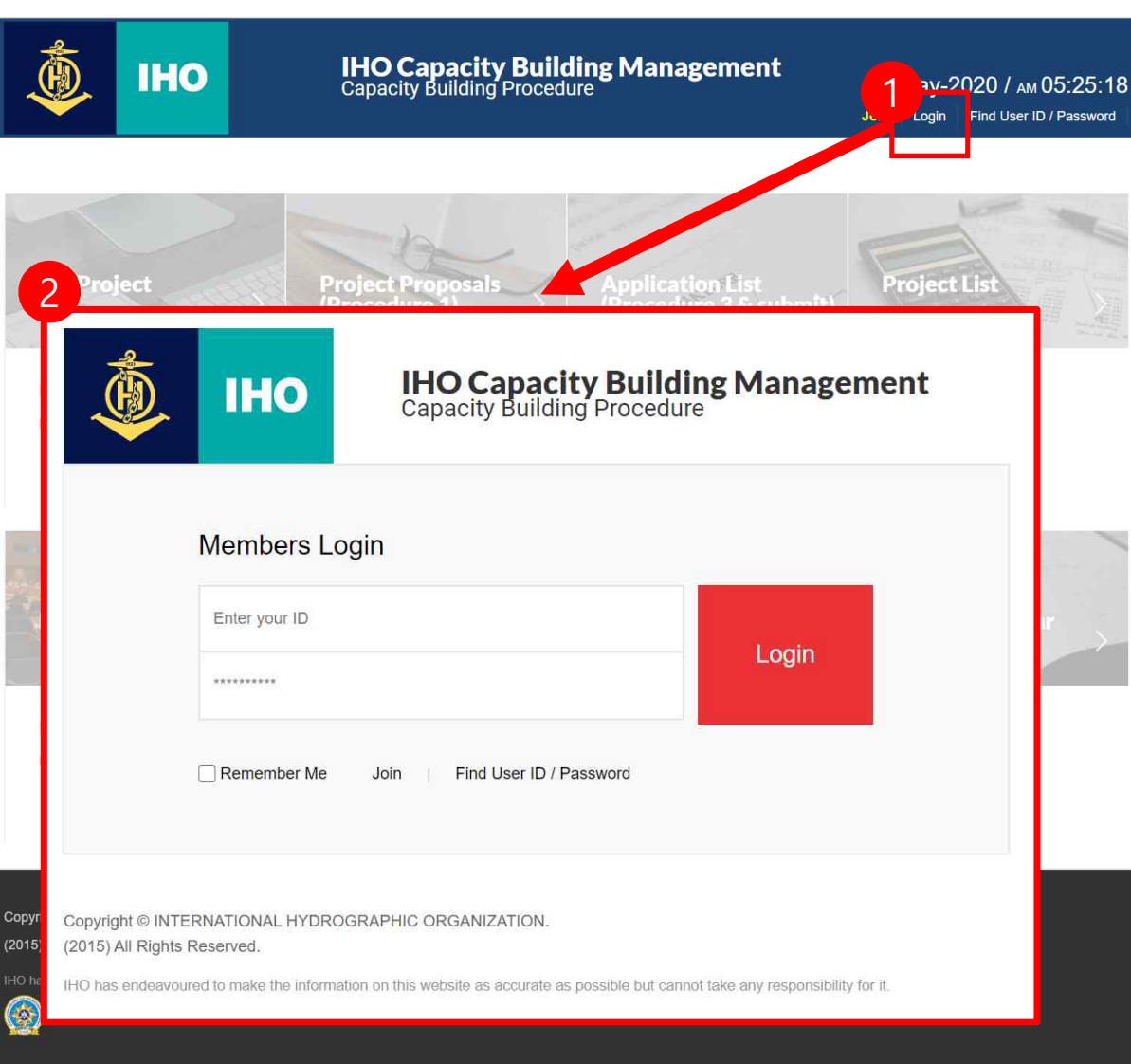

#### 1 Click Login button

2 Move page

#### ✓ Login in ID

| Category       | ID (default) | e.g.        |  |  |  |
|----------------|--------------|-------------|--|--|--|
| CB Coordinator | RHC_Coordi   | EAHC_Coordi |  |  |  |
| CBSC Secretary | CBSC_Sec     | 2 ID        |  |  |  |
|                | CBSC_Sec1    |             |  |  |  |
| CBSC Chairman  | CBSC_Chair   | CBSC_Chair  |  |  |  |

✓ Password (initial default) : 123456
 → user can change the PW

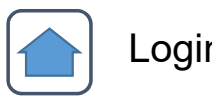

Login (2)

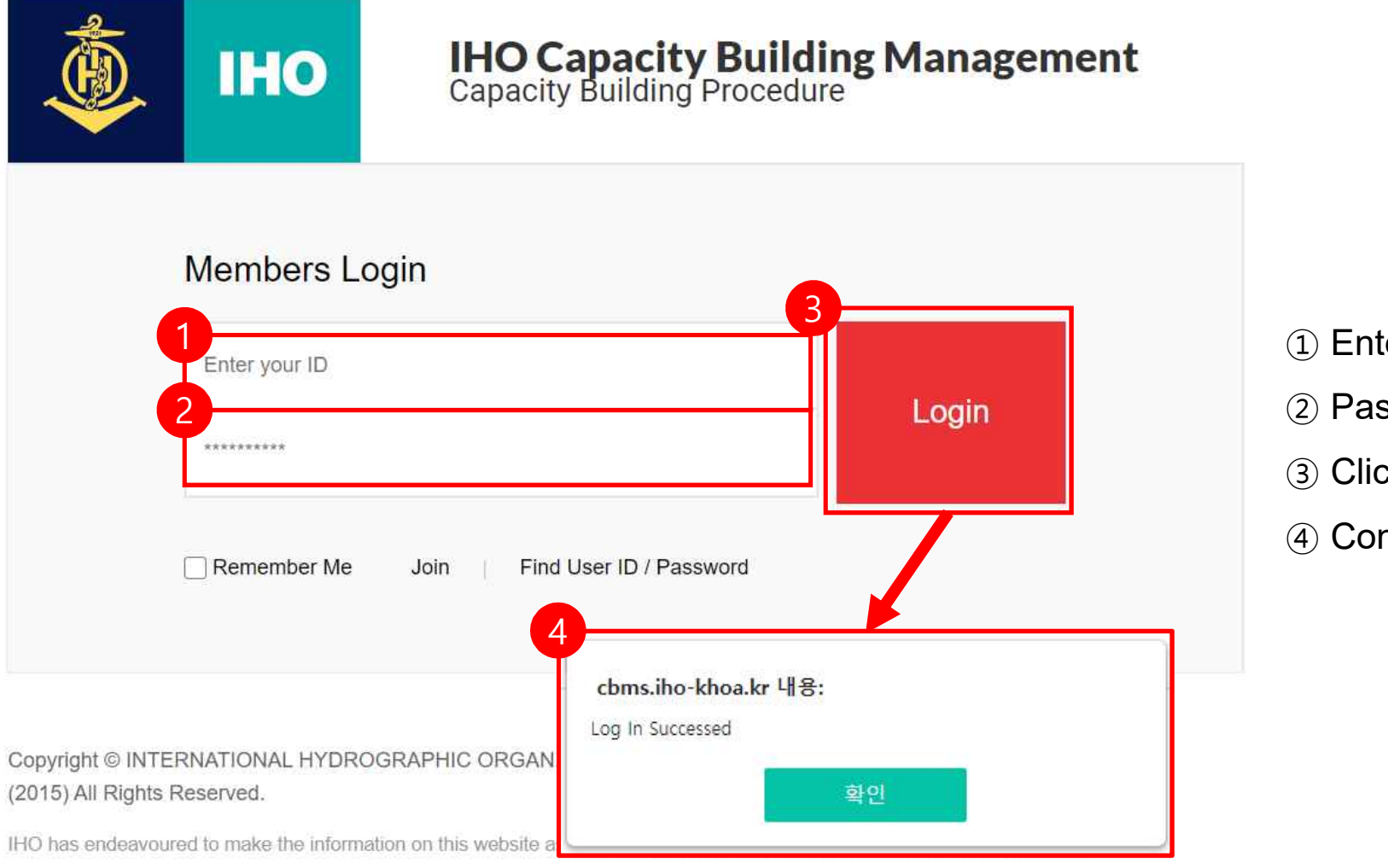

- 1 Enter account
- 2 Password input
- 3 Click the login button
- (4) Confirm login

#### **Administrator login**

| -                                                                                                    |                            |                       |                 | 10                 | IHO Capacity                 | apacity Building Ma<br>Building Procedure       | anagement                 | 29-1                     | May-2020 /<br>admin L | AM 05:39:48 |           |
|----------------------------------------------------------------------------------------------------|----------------------------|-----------------------|-----------------|--------------------|------------------------------|-------------------------------------------------|---------------------------|--------------------------|-----------------------|-------------|-----------|
| IHO Capacity Building Management                                                                              |                            |                       |                 | Member             |                              | Finance Management                              |                           | P                        | roject Calendar       |             |           |
| Capacity Building Procedure                                                                                   |                            |                       | Member List     | Ne                 | w Member                     | Local officials                                 |                           |                          |                       |             |           |
| Members Login                                                                                                 |                            |                       |                 |                    |                              |                                                 |                           |                          |                       |             |           |
| ***admin                                                                                                    |                            | All                   | v               | Region             | <ul> <li>✓ Status</li> </ul> | <ul> <li>✓ Search</li> </ul>                    |                           |                          |                       |             |           |
| Login                                                                                                    |                            | No                    | Region C        | Country CB Members | hip ID                       | E-mail                                          | Date                      | Category                 | Status                | Detail      |           |
| admin                                                                                                    |                            | 14                    | SWPHC           |                    | SWPHC_Coor                   | di agreenland@linz.govt.nz                      | 2020-03-02 오후 4:5<br>8:01 | Regional Coordina<br>tor | Not Approved          | View        |           |
| Remember Me Join Find User ID / Password                                                                      |                            |                       |                 |                    |                              |                                                 | 020-03-02 오후 4:5<br>5:38  | Regional Coordina<br>tor | Approved              | View        |           |
|                                                                                                    | IHO Ca<br>Capacity         | apacity<br>Building I | Procedure       | g Manageme         | ent 2                        | 9-May-2020 / AM 05:38:57<br>admin Logout Mypage | 020-03-02 오후 4:5<br>2:21  | Regional Coordina<br>tor | Approved              | View        |           |
| JI Rights Reserved.<br>endeavoured to make the information on this website as accurate as possible but cannot |                            | D                     | Finance Manager | ment               |                              | Project Calendar                                | 020-02-29 오후 12:0<br>7:53 | Regional Coordina<br>tor | Approved              | View        |           |
| Member List                                                                                                   | New Member                 | L                     | ocal officials  |                    |                              |                                                 | 020-02-28 오후 9:5<br>6:55  | Regional Coordina<br>tor | Approved              | View        |           |
| IHO Members view                                                                                              |                            |                       |                 |                    |                              |                                                 | 020-02-28 오후 7:4<br>9:45  | Regional Coordina<br>tor | Approved              | View        |           |
| Category :                                                                                                    | Regional Coordinator       |                       |                 |                    |                              |                                                 | 020-02-28 오후 6:5<br>4·11  | Regional Coordina        | Approved              | View        |           |
| Region :                                                                                                    | SWPHC                      |                       |                 |                    |                              |                                                 | 020-02-28 오호 6·5          | Regional Coordina        |                       |             |           |
| ID :                                                                                                    | SWPHC_Coordi               |                       |                 |                    |                              |                                                 | 2:08                      | tor                      | Approved              | View        |           |
| Password :                                                                                                    | 123456                     |                       |                 |                    |                              |                                                 | 020-02-26 오후 11:3<br>1:09 | Regional Coordina<br>tor | Approved              | View        |           |
| E-mail :                                                                                                    | agreenland@linz.govt.nz    |                       |                 |                    |                              |                                                 | 020-01-30 오후 4:2<br>0-38  | Regional Coordina        | Approved              | View        |           |
| Name of responsible :                                                                                         | Adam Greenland             |                       |                 |                    |                              |                                                 | 9138                      | LOF                      |                       |             |           |
| Address :                                                                                                    | 155 The Terrace, PO Box 55 | 01 Wellington         | 6145, New       |                    |                              |                                                 |                           |                          |                       |             |           |
| Organization :                                                                                                | LINZ                       |                       |                 |                    |                              |                                                 |                           |                          |                       |             |           |
| Telephone :                                                                                                   | 64                         | 644460011             | 0               |                    |                              |                                                 | Q                         |                          |                       |             |           |
| Fax :                                                                                                    | 64                         | 644460011             | 0               |                    |                              |                                                 | Apr                       | nova                     | for                   | nomb        | arshin in |
|                                                                                                    |                            |                       |                 |                    |                              |                                                 |                           |                          |                       |             |           |

# Local user

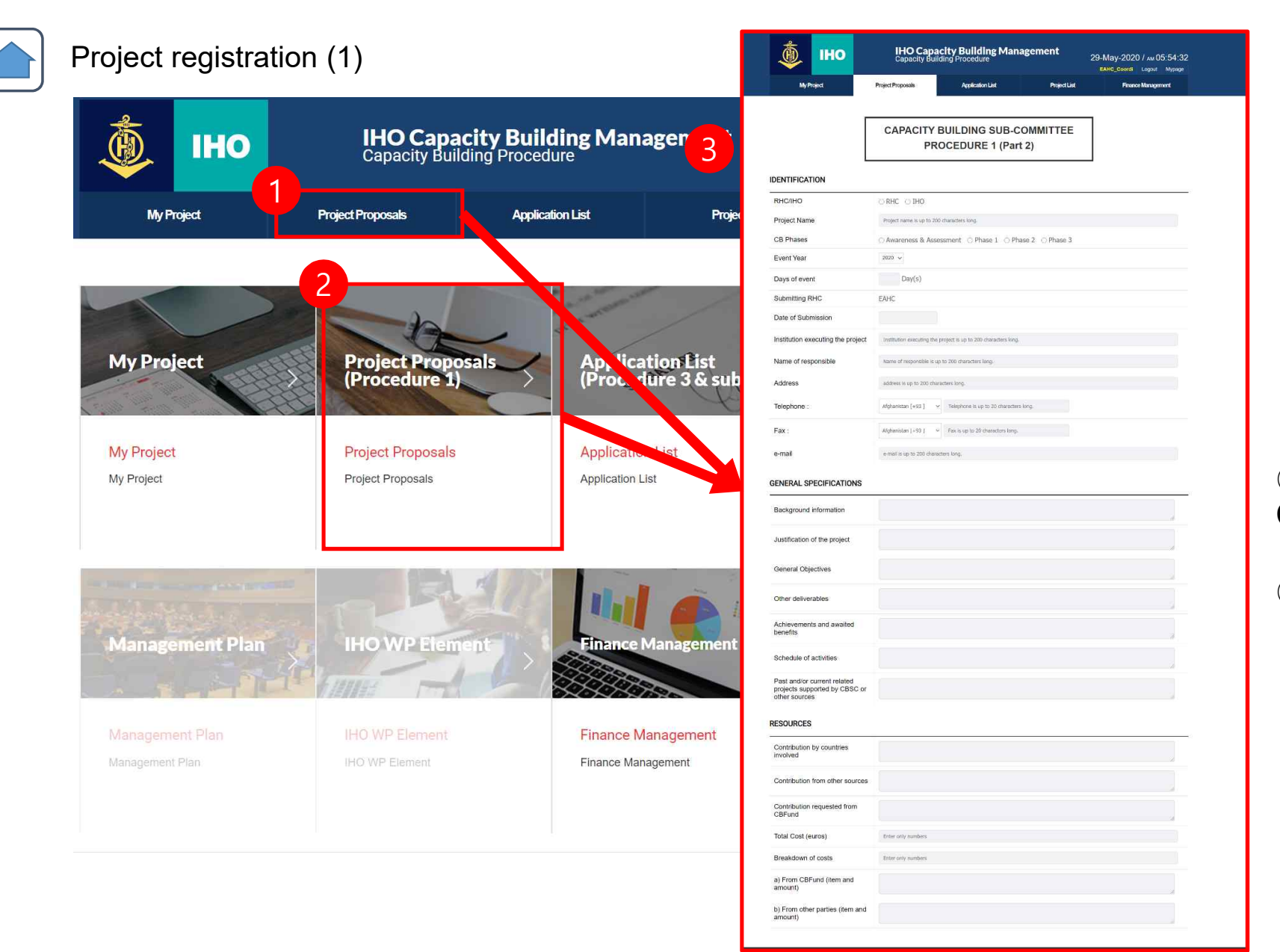

# Project Proposals Click the button

Move page

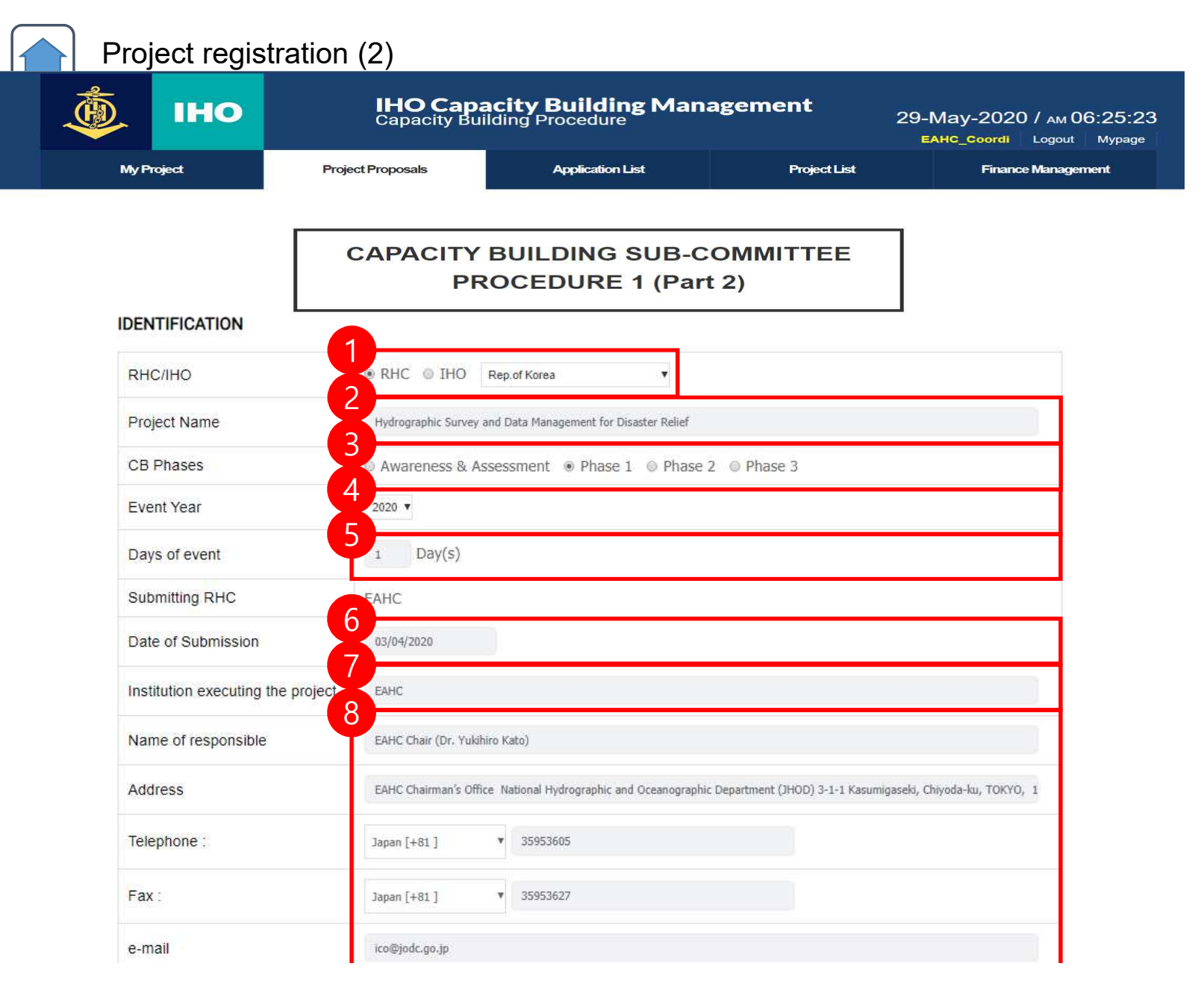

- ① Select Project Type
- (2) Enter Project Name
- ③ CB Phases Input
- (4) Select Event Year
- (5) Days of event input
- 6 Date of Submission
- ⑦ Enter Institution executing

the project

(8) Input personal information

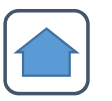

# Project registration (3)

#### GENERAL SPECIFICATIONS

| Background information                                                        | The importance of hydrographic survey data is increasing to prepare for marine disasters.<br>Hydrography plays an important role in marine disaster management, both in its prediction and in the aftermath.                                                             |
|-------------------------------------------------------------------------------|----------------------------------------------------------------------------------------------------|
| Justification of the project                                                  | Hydrographic surveys and charting data management are things that must be quickly implemented especially when handling disasters                                                                                                    |
| Countries involved                                                            | EAHC MSs, especially new members Brunei Darussalam and Vietnam. The EAHC has also engaged Timor-Leste and Cambodia (who                                                                                                    |
| Explanation of the problem                                                    | The limited ability of several MS in providing updated survey data in a relatively short period of time gives a high alertness to sea users.                                                                                                    |
| General Objectives                                                            | Enhance the hydrographic survey technique and application training are needed to prepare for disaster relief.                                                                                                    |
| Specific objectives                                                           | To improve the capacity of MSI's capacity in the EAHC region, especially new members in carrying out hydrographic surveys and charting data management quickly in providing assistance to disasters. To share and exchange experiences and expertise in disaster relief. |
| Outputs/Products                                                              | To be able to carry out hydrographic surveys and data management quickly by not ignoring IHO standards in disasters.                                                                                                    |
| Other deliverables                                                            |                                                                                                    |
| Achievements and awaited benefits                                             | Knowing the strategies for hydrographic survey capability and data management for disaster relief                                                                                                    |
| Schedule of activities                                                        | 2020                                                                                                    |
| Past and/or current related<br>projects supported by CBSC or<br>other sources | Hydrographic Survey for Disaster Management and Relief (2017, leaded by Indonesia)                                                                                                    |

### ① Enter project details

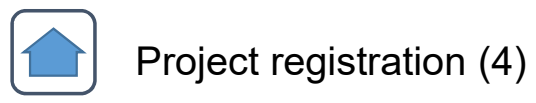

#### RESOURCES

| 1945 Marshe 20 10 10 10 10              |                                                               |
|-----------------------------------------|---------------------------------------------------------------|
| Contribution by countries nvolved       | Course expertise / facility                                   |
| Contribution from other sources         |                                                               |
| Contribution requested from<br>CBFund   | Sponsorship for accommodation, air ticket, and food expenses. |
| Total Cost (euros)                      | 27375                                                         |
| Breakdown of costs                      | 0                                                             |
| a) From CBFund (item and amount)        | 0                                                             |
| b) From other parties (item and amount) | 0                                                             |

1 Enter project additional information Project registration completed

#### Assessing the Projects (Local Users) (1)

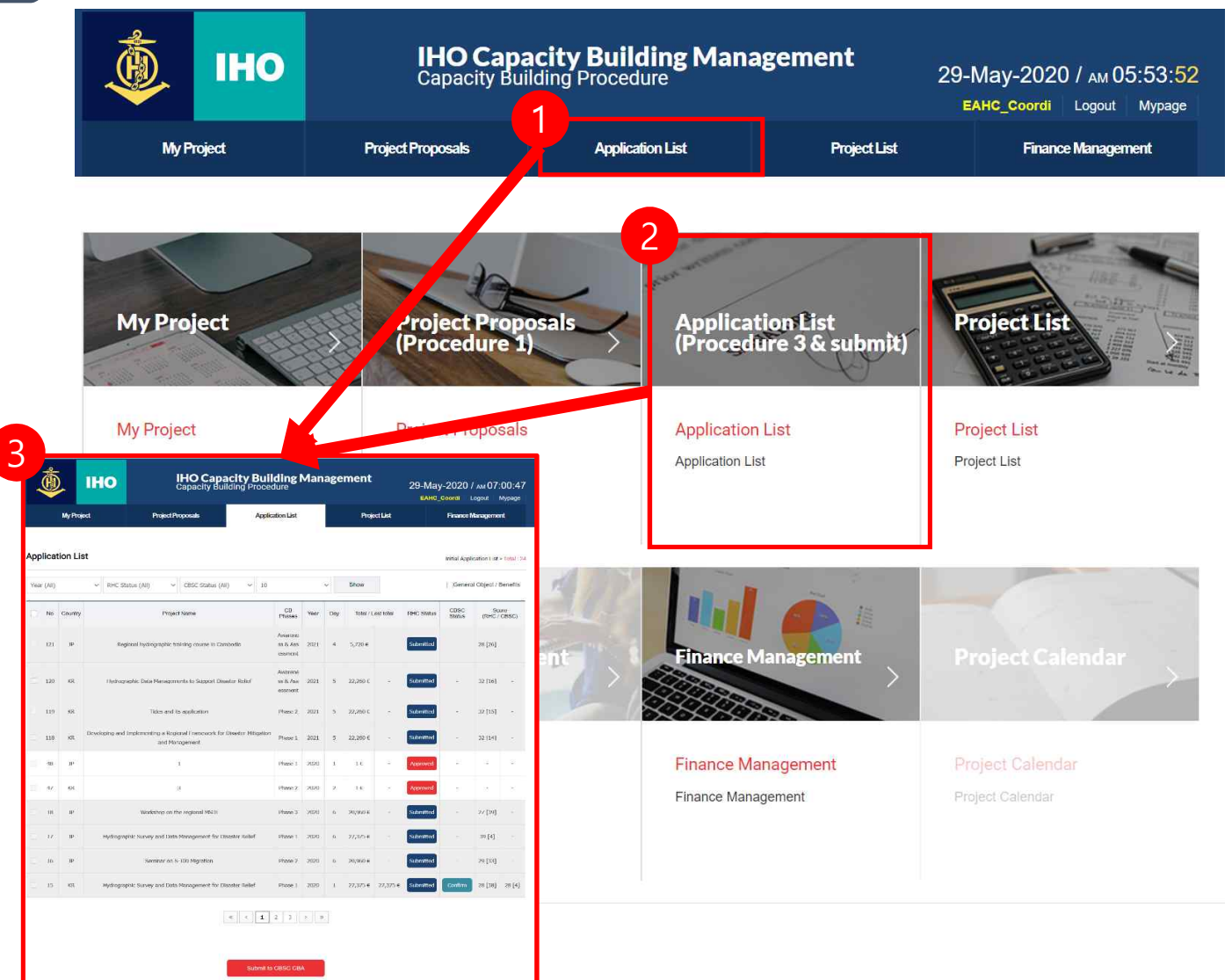

①② Click on Application List button

 $\bigcirc$  Move page

|                                                                         |                                                                                                    | 10                                                                                                    |        | <b>IHO</b><br>Capac                                                                                                    | Capacity<br>city Building                                                                                                    | <b>Bui</b> l                                                                            | <b>ding</b><br><sup>Jure</sup>                       | Ma                                     | ina                 | 2<br>gen                           | My/hojed Proj<br>My/hojed Proj<br>Projektante Lite<br>Projektante                                                                                                    | HO Capacity Building Management<br>Capacity Building Procedure<br>and Apledia Apledia Aple Aple Aple Aple Aple Aple Aple Aple                                                                                                    |
|-------------------------------------------------------------------------|----------------------------------------------------------------------------------------------------|----------------------------------------------------------------------------------------------------|--------|----------------------------------------------------------------------------------------------------|----------------------------------------------------------------------------------------------------|-----------------------------------------------------------------------------------------|------------------------------------------------------|----------------------------------------|---------------------|------------------------------------|----------------------------------------------------------------------------------------------------|----------------------------------------------------------------------------------------------------|
| / Proje                                                                 | ct                                                                                                    |                                                                                                    |        | Project Proposals                                                                                                    | 6                                                                                                    | Applic                                                                                  | ation List                                           |                                        |                     |                                    | Event Year<br>Days of event<br>RHC<br>Date of Submission                                                                                                    | r Hiller 4<br>2028<br>1 Day(5)<br>EAR/, Higs of Korean<br>4 Marin 2020                                                                                                    |
| Apr                                                                     | olica                                                                                                    | tion List                                                                                                    |        |                                                                                                    |                                                                                                    |                                                                                         |                                                      |                                        |                     |                                    | Institution executing the project<br>Name of responsible<br>Address                                                                                                    | EM-C<br>EM-C Char (Dr. Vulkitio Kalo)<br>EM-C Diammark Office Rational Indiographic and Docenographic Department (2HDD) 3-1-1<br>Ratemplaneti. Office Rational Indiographic Japan                                                                                                    |
| <b>APP</b>                                                              | , iicu                                                                                                    | CION LIST                                                                                                    |        |                                                                                                    |                                                                                                    |                                                                                         |                                                      |                                        |                     |                                    | Telephone :<br>Pax :<br>e-mail                                                                                                    | 8135953605<br>8135953627<br>ico@jodc.go.jp                                                                                                    |
| Yea                                                                     | er (All)                                                                                                    |                                                                                                    | ۲      | RHC Status (All)                                                                                                    | CBSC Status (All)                                                                                                    | <b>v</b> 10                                                                             |                                                      |                                        | ۲                   | Show                               | GENERAL SPECIFICATIONS Background information                                                                                                    | The importance of hydrographic survey data is increasing to prepare for marine disasters.<br>Hydrography plays an important role in marine disaster management, both in fis prediction and in                                                                                                    |
|                                                                         |                                                                                                    |                                                                                                    |        |                                                                                                    |                                                                                                    |                                                                                         | 0.0                                                  |                                        |                     |                                    | Justification of the project                                                                                                    | atterminth.<br>The importance of hydrographic survey data is increasing to prepare for manine disasters,<br>hydrography plays an important role in manine disaster management, both in its prediction and in<br>attermints.                                                                                                    |
|                                                                         | No                                                                                                    | Country                                                                                                    |        | Project                                                                                                    | Name                                                                                                    |                                                                                         | Phases                                               | Year                                   | Day                 | Tota                               | Countries involved<br>Explanation of the problem                                                                                                    | EVM, Resk, elgebelar) New Heinbers strute Lutanssam and version. The CVML has also engaged<br>Timor-Lessa and cathoda (winh avec expressed interacts to jun the 18-0).<br>The occurrence of a deaster that requires immediate handing to ensure safety in the area is<br>guaranteed.<br>The limited additive of several KS in gookding updated survey data in a relatively short pariod of tim<br>The limited additive for any answ.                                                                                                    |
|                                                                         | 16                                                                                                    | JP                                                                                                    |        | Seminar on S-                                                                                                    | 100 Migration                                                                                                    |                                                                                         | Phase 2                                              | 2020                                   | 6                   | 20,960                             | General objective                                                                                                    | yers or way notices a source of the second second s |
|                                                                         |                                                                                                    | - [1]                                                                                                    |        |                                                                                                    |                                                                                                    |                                                                                         |                                                      |                                        |                     |                                    |                                                                                                    | diracters. To share and exchange experiences and expertise in diracter relief                                                                                                    |
|                                                                         | 15                                                                                                    | KR                                                                                                    | н      | Ivdrographic Survey and Data                                                                                                    | Management for Disaste                                                                                                    | r Relief                                                                                |                                                      |                                        |                     |                                    | Outputs/Products<br>Other deliverables                                                                                                    | To be able to carry out hydrographic surveys and data management quickly by not ignoring IHO standards in disasters.                                                                                                    |
| 8                                                                       | 15                                                                                                    | KR                                                                                                    | н      | lydrographic Survey and Data                                                                                                    | Management for Disaste                                                                                                    | r Relief                                                                                |                                                      |                                        |                     |                                    | Outputs/Products<br>Other deliverables<br>Achievements and availed<br>benefits<br>Schedule of activities<br>Pada and/or current instand                                                                                                    | Contract, and a set of set of set     |
| 3 .o.                                                                   | 15<br>ECT S                                                                                                    | KR                                                                                                    | н      | lydrographic Survey and Data                                                                                                    | Management for Disaste                                                                                                    | r Relief                                                                                | ]                                                    |                                        |                     | 27,375                             | Outputs Products<br>Other deliverables<br>Accessements and available<br>benefits<br>Schedule of accivities<br>Past of accivities<br>Past supports supported by CSSC or<br>other sources                                                                                                    | The behalf in comparison and independent on the dependent measure control of the definition of the definition of the def |
| 3 Joj<br>Spor                                                           | 15<br>ECT S                                                                                                    | UMMARY<br>IC                                                                                                    | н      | lydrographic Survey and Data                                                                                                    | Management for Disaste                                                                                                    | r Relief                                                                                | ]                                                    |                                        |                     | 27,375                             | Outputs Products<br>Other deliverables<br>Activevenents and availed<br>bother deliverables<br>Schedule of activeres<br>Past and/or current instanded<br>past and/or current instanded<br>Past and/or current instanded<br>Besources<br>Resources                                                                                                    | The behalt in comparison of the department management quoties in the department management quoties by not specific provided in the department of the department of the departm |
| 3 Joj<br>Spor<br>Year                                                   | 15<br>ECT S<br>nsor RH                                                                                                    | KR<br>UMMARY<br>IC<br>cution                                                                                     | H      | EAHC                                                                                                    | Management for Disaste                                                                                                    | r Relief                                                                                |                                                      |                                        |                     | 27,375<br>2€                       | Outputs Products<br>Other deliverables<br>Antiversents and availed<br>benefits<br>Brokedier of excitoties<br>Production of excitoties<br>Production of the CRBC of<br>other sources<br>RESOURCES<br>Contribution by counteds<br>movies                                                                                                    | The field is transferred being opportunity of upper minimum states. The constraints of the second states of the second states of the se |
| 3 Joj<br>Spor<br>Year<br>Cour                                           | 15<br>ECT SI<br>nsor RH<br>of exer<br>ntry / C                                                                                                    | UMMARY<br>IC<br>cution                                                                                           | н<br>d | EAHC<br>2020<br>EAHC MSs, especially new memn<br>Timor-1 este and Cambodia (who                                                                                                    | Management for Disaste                                                                                                    | r Relief<br>d Vietnam. Th                                                               | e EAHC has al                                        | so engage                              | ed                  | 27,375<br>2€                       | Oulputs Products<br>Other definerables<br>Antowenetts and availed<br>fermitis<br>Schwaler of arkivities<br>Schwaler of arkivities<br>Schwaler of arkivities<br>Resources Handler<br>Controllution by countries<br>Controllution by countries<br>Controllution on other accura-<br>Controllution on other accura-<br>Controllution on other accura-<br>Controllution on other accura-                                                                                                    | Louise in a set of the set of the set o      |
| a oj<br>Spor<br>Year<br>Cour                                            | 15<br>IECT S<br>nsor RH<br>of exer<br>ntry / C                                                                                                    | KR<br>UMMARY<br>IC.<br>cution<br>ountries involve                                                                | d      | EAHC<br>2020<br>EAHC MSs, especially new memi<br>Timor-Leste and Cambodia (who                                                                                                    | Management for Disaste<br>pers Brunel Darussalam an<br>have expressed interest t                                                                                           | r Relief<br>d Vietnam. Th<br>o join the IHO                                             | e EAHC has al                                        | so engage                              | sd                  | 27,375<br>2 €<br>±€                | Oulputs Products<br>Other deliverables<br>Antowenths and availed<br>benefits<br>Schwale of Antohes<br>Richweller<br>RESOURCES<br>Community of Antohes<br>Community of Antohes<br>Commun                                                                                                    | Louises, in a design of the second second seco      |
| Spor<br>Year<br>Cour<br>Prior                                           | 15<br>IECT S<br>of exer<br>ntry / C<br>rity / Sta                                                                                                    | KR<br>UMMARY<br>IC<br>cution<br>cuttor<br>involve                                                                | d      | EAHC<br>2020<br>EAHC Amoral State<br>EAHC Magnetic State<br>EAHC Magnetic State<br>EAHC Magnetic State<br>Timor-Leste and Cambodia (who<br>미정                                                                            | Management for Disaste<br>pers Brunei Darussalam an<br>have expressed interest t                                                                                           | r Relief<br>d Vietnam, Th<br>o join the IHO                                             | e EAHC has al                                        | so engage                              | ed                  | 27,375<br>2 €<br>±€                | Culpuls Hooks:<br>Other destination<br>Annual of activities<br>between<br>annual of activities<br>between<br>control of activities<br>between<br>control of activities<br>control of activities<br>control of                                                                                                    | The behalt in conversion of behavior of the operation means taken. In the field in conversion of the operation of the operation means the operation of the operation of the oper |
| Spor<br>Year<br>Cour<br>Prior                                           | 15<br>ECT SI<br>of exer<br>ntry / Cr<br>ity / Sta<br>ect nam                                                                                                    | KR<br>UMMARY<br>IC<br>cution<br>ountries involve<br>atus<br>ie                                                   | d      | EAHC<br>2020<br>EAHC MSs, especially new memi<br>Timor-Leste and Cambodia (who<br>미정<br>Hydrographic Survey and Data M                                                                                                   | Management for Disaste<br>pers Brunel Darussalam an<br>have expressed interest t<br>fanagement for Disaster R                                                              | r Relief<br>d Vietnam. Th<br>o join the IHO<br>elief                                    | e EAHC has al                                        | so engag                               | ed                  | 27,379<br>2 €<br>±€                | Culpuls Products<br>Childre deliverables<br>Activities<br>Schedue of activities<br>Schedue of activities<br>Schedue of activities<br>Constructions of the activities<br>Constructions<br>Constructions<br>Construct                                                                                                    | Landon in order to an example of the second of the species in terms in the control backshell of the state is usery of the state is user of the state is user of the state is      |
| Spor<br>Year<br>Cour<br>Prior<br>Proje                                  | 15<br>DECT SI<br>of exer<br>ntry / Co<br>rity / Sta<br>ect nam                                                                                                    | KR UMMARY<br>AC<br>cution<br>ountries involve<br>atus<br>ie<br>ective                                            | d      | EAHC<br>2020<br>EAHC MSs, especially new memi<br>Timor-Leste and Cambodia (who<br>미정<br>Hydrographic Survey and Data N<br>Enhance the hydrographic surve<br>relief                                                       | Management for Disaste<br>pers Brunel Darussalam an<br>have expressed interest t<br>Management for Disaster R<br>y technique and applicatio                                | r Relief<br>d Vietnam. Th<br>o join the IHO<br>elief<br>n training are                  | e EAHC has al                                        | so engage                              | ed                  | 27,375<br>2 €<br>1 €               | Culpulus Products<br>Chiffer deliverables<br>Antoniomente ano avaitad<br>Chiffer deliverables<br>Schedules of Activities<br>Resources<br>Resources<br>Chiffer deliverable<br>Chiffer deliverable<br>Chiffer deliverab                                                                                                    | Lancer, a series in a decay provide the product of an approximation of the provide the statement of the statement of the      |
| Spor<br>Year<br>Cour<br>Prior<br>Proje<br>Gene                          | 15<br>IECT S<br>of exer<br>ntry / Cr<br>rity / Sta<br>ect nam<br>eral obj                                                                                                    | KR<br>UMMARY<br>AC<br>cution<br>ountries involve<br>atus<br>ie<br>ective                                         | d      | EAHC<br>2020<br>EAHC MSs, especially new memi<br>Timor-Leste and Cambodia (who<br>미정<br>Hydrographic Survey and Data N<br>Enhance the hydrographic surve<br>relief.                                                      | Management for Disaste<br>pers Brunel Darussalam an<br>have expressed interest t<br>Management for Disaster R<br>y technique and applicatio                                | r Relief<br>d Vietnam. Th<br>o join the IHO<br>elief<br>n training are                  | e EAHC has al                                        | so engage<br>pare for d                | ed<br>isaster       | 27,375<br>2.€<br>1.€               | Culpulus Products<br>Childre deliverables<br>Antonenne skall availabil<br>childre deliverables<br>Antonenne skall<br>Childre deliverables<br>Childre deliverables<br>RESOLUCE<br>Carottolicon Stron Ottol avail<br>Carottolicon Stron Ottol avail<br>Carottolicon Stron Ottol<br>Carottolicon Stron Ottol<br>Carottolicon Stron Ottol<br>Carottolicon Stron Ottol<br>Carottolicon Stron Ottol<br>Carottolicon Stron Ottol<br>Carottolicon Stron Ottol<br>Carotto                                                                                                    | Salance of a start was decaying and data management quality for d pooring 300 Tabledelin electrons Tabledelin electrons Tabledelin ele  |
| Book Spor                                                               | 15<br>IECT S<br>of exer<br>of exer<br>ity / Cl<br>Star<br>eral obj<br>efits                                                                                                    | KR UMMARY<br>IC<br>cution<br>ountries involve<br>atus<br>ective                                                  | H      | EAHC<br>2020<br>EAHC MSs, especially new memt<br>Timor-Leste and Cambodia (who<br>미정<br>Hydrographic Survey and Data M<br>Enhance the hydrographic surve<br>relief.                                                      | Management for Disaste<br>bers Brunel Darussalam an<br>have expressed interest t<br>Management for Disaster R<br>y technique and applicatio<br>graphic survey capability a | r Relief<br>d Vietnam. Th<br>o join the IHO<br>ellef<br>n training are<br>and data mana | e EAHC has al<br>i.                                  | so engage<br>pare for d<br>saster reli | ed<br>isaster<br>ef | 27,375<br>2.€<br>1.€<br>1.€        | Culpuis Products<br>Childre deliverables<br>Antonenne star anatolia<br>Childre deliverables<br>Antonenne star anatolia<br>Childre deliverables<br>Resources<br>Controlocal<br>Controlocal<br>Con                                                                                                    | Same of a start in a change procession of a species of management rates (from the start of species) and start management quality by not specing 300 Tabletic of species of the species of the species of  |
| B .oJ<br>Spor<br>Year<br>Cour<br>Prior<br>Proje<br>Gene<br>Assis        | 15<br>ECT S<br>of exer<br>of exer<br>ity / Cta<br>ity / Sta<br>ect nam<br>eral obj<br>efits<br>stance                                                                                                    | KR UMMARY<br>IC<br>cution<br>ountries involve<br>atus<br>re<br>ective<br>required                                | H      | EAHC<br>2020<br>EAHC MSs, especially new memi<br>Timor-Leste and Cambodia (who<br>미정<br>Hydrographic Survey and Data M<br>Enhance the hydrographic surve<br>relief.<br>Knowing the strategies for hydro                  | Management for Disaste<br>bers Brunel Darussalam an<br>have expressed interest t<br>Management for Disaster R<br>y technique and applicatio<br>graphic survey capability a | r Relief<br>d Vietnam. Th<br>o join the IHO<br>elief<br>n training are<br>and data mana | e EAHC has al<br>weeded to pre<br>gement for di      | so engage<br>pare for d                | ed<br>Isaster<br>ef | 27,375<br>2.6<br>1.6<br>1.6        | Culpuls Products College Service College Service College Serv                                                                                                    | Source operation of concentration of the second second se  |
| B oJ<br>Spor<br>Year<br>Cour<br>Prior<br>Proje<br>Gene<br>Assis<br>Cost | 15<br>RECT SI<br>Insor RH<br>Intry / C<br>Intry / C<br>Intry / State<br>Intry / State<br>Intr                               | KR<br>UMMARY<br>AC<br>cution<br>countries involve<br>atus<br>ne<br>ective<br>required                            | H      | EAHC<br>2020<br>EAHC MSs, especially new memi<br>Timor-Leste and Cambodia (who<br>미정<br>Hydrographic Survey and Data N<br>Enhance the hydrographic surve<br>relief.<br>Knowing the strategies for hydro<br>미정<br>27375 € | Management for Disaste<br>bers Brunel Darussalam an<br>have expressed interest t<br>Management for Disaster R<br>y technique and applicatio<br>graphic survey capability a | r Relief<br>d Vietnam. Th<br>o join the IHO<br>elief<br>n training are<br>and data mana | e EAHC has al                                        | so engage<br>pare for d                | ed<br>saster<br>ef  | 27,37<br>2 E<br>3 E<br>3 E<br>4 E  | Culprus Products<br>Criterio de Inercadaes<br>Antonio<br>Serie de Carlos de Carlos<br>Restancia de Carlos<br>Restancia de Carlos<br>Restancia de Carlos<br>Restancia de Carlos<br>Carlos<br>Ca | Table all in grant and changesprints and space in management quickly by not spectrag IDD Table all in grant and hydrographic survey and data management quickly by not spectrag IDD Table all in grant and hydrographic survey quality and data management quickly by not spectrag IDD Table all in grant and hydrographic survey quality and data management quickly by not spectrag IDD Table all in grant and hydrographic survey quality and data management quickly by not spectrag IDD Table all in grant and hydrographic survey quality and data management for duator left Table all in grant and hydrographic survey and hydrographic duator and hydrographic forwards in Disaster Hanagement and Held (2017, keeded by Indonessi) Course expertise / ficality Gauss and the spectra of the spectra of   |
| Spor<br>Year<br>Cour<br>Prior<br>Proje<br>Gene<br>Assis<br>Cost         | 15<br>INTERCT SI<br>INTERCT SI<br>INTERCET SI<br>INTERCEPTION<br>INTERCEPTION<br>INTERCE | KR<br>UMMARY<br>AC<br>cution<br>ountries involve<br>atus<br>ie<br>ective<br>required<br>nd Priority(to bi<br>SC) | H d d  | EAHC<br>2020<br>EAHC ASS, especially new mem<br>Timor-Leste and Cambodia (who<br>미정<br>Hydrographic Survey and Data N<br>Enhance the hydrographic surve<br>relief.<br>Knowing the strategies for hydro<br>미정<br>27375 €  | Management for Disaste<br>pers Brunel Darussalam an<br>have expressed interest t<br>Management for Disaster R<br>y technique and applicatio<br>graphic survey capability a | r Relief<br>d Vietnam. Th<br>o join the IHO<br>elief<br>n training are<br>and data mana | e EAHC has al<br>,<br>needed to pre<br>gement for di | so engage                              | sd<br>saster<br>ef  | 27,379<br>2 €<br>1 €<br>1 €<br>1 € | Culpuis Products Contraction Contraction C                                                                                                    |                                                                                                    |

1 Click on the evaluation item

name

2 Move page

(3) Move to the bottom of the

page

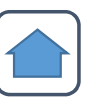

#### Assessing the Projects (Local Users) (3)

#### PROJECT SUMMARY

| Sponsor RHC                                   | EAHC                                                                             |
|-----------------------------------------------|----------------------------------------------------------------------------------|
| Year of execution                             | 2020                                                                             |
| Country / Countries involved                  | EAHC MSs, especially new members Brune<br>Timor-Leste and Cambodia (who have exp |
| Priority / Status                             | 미정                                                                               |
| Project name                                  | Hydrographic Survey and Data Manageme                                            |
| General objective                             | Enhance the hydrographic survey technique relief.                                |
| Benefits                                      | Knowing the strategies for hydrographic s                                        |
| Assistance required                           | 미정                                                                               |
| Cost                                          | 27375 €                                                                          |
| Allocation and Priority(to be filled by CBSC) | 미정                                                                               |
| Contact person                                | EAHC Chair (Dr. Yakihiro Kato)                                                   |

Evaluation

Edit

| Eva | aluation                                      |                    |             |                   |          |
|-----|-----------------------------------------------|--------------------|-------------|-------------------|----------|
|     | aluation                                      |                    |             |                   |          |
|     | December                                      |                    |             | No. of Contemport | Assigned |
|     | Description                                   |                    | Maximum     | item value        | value    |
|     | Category of the Project                       |                    |             |                   |          |
|     | a) Technical Assistance                       |                    |             | 5                 | 0        |
|     | b) Training Education                         |                    | 5           | 3                 | 0        |
|     | c) Start Up Project                           |                    |             | 3                 | 0        |
|     | d) Financial Assistance                       |                    |             | 2                 | 0        |
|     | Phase of Capacity Building                    |                    |             |                   |          |
|     | a) Phase 1                                    |                    |             | 10                | 0        |
|     | b) Phase 2                                    |                    | 10          | 5                 | 0        |
|     | c) Phase 3                                    |                    |             | 1                 | 0        |
|     | Number of States Benefitted                   |                    |             |                   |          |
|     | a) 10 or more                                 |                    |             | 5                 | 0        |
|     | h) 5 to 9                                     |                    | 5           |                   | 0        |
|     | c) less than 5                                |                    |             | 1                 | 0        |
|     | External Funding Factor                       |                    |             |                   |          |
|     | Other Contributions in cash and kind / CBFt   | ind                | 5           | 0 to 5            |          |
|     | Neediness Factor (UN Tables – GDP Per         | Capita)            |             |                   |          |
|     | a) < 2000                                     |                    |             | 10                | 0        |
|     | b) 2001 - 5000                                |                    |             | 8                 | 0        |
|     | c) 5001 - 10,000                              |                    |             | 7                 | 0        |
|     | d) 10.001 - 20.000                            |                    | 10          | 6                 | 0        |
|     | e) 20.001 - 30.000                            |                    |             | 4                 | 0        |
|     | 0.30.001 - 40.000                             |                    |             |                   | 0        |
|     | a) > 40.001                                   |                    |             | 0                 |          |
|     | Briedbu within PHC                            |                    |             |                   |          |
|     | 2) 1                                          |                    |             |                   |          |
|     | b) 2                                          |                    |             |                   | 0        |
|     | 5)2                                           |                    | 5           |                   |          |
|     | 0.5                                           |                    |             | -                 |          |
|     | 0) 4                                          |                    |             | U                 | .0       |
|     | Potential for Success                         |                    |             |                   |          |
|     | ajo                                           |                    |             | 5                 |          |
|     | uj.«                                          |                    |             | 4                 |          |
|     | c) 3                                          |                    | 5           | 3                 | 0        |
|     | d) 2                                          |                    |             | 2                 | 0        |
|     | e) 1                                          |                    |             | 1                 | 0        |
|     | 10                                            |                    |             | 0                 | 0        |
|     | Discount for recent similar activities        |                    |             |                   |          |
|     | a) No similar activity in the past 10 years   |                    |             | 0                 | Θ        |
|     | b) No similar activity in the past 5 years    |                    | 0           | -1                | 0        |
|     | c) One similar activity in the past 5 years   |                    |             | -2                | 0        |
|     | d) More than one similar activity in the past | 5 years            |             | -3                | 0        |
|     | Capacity Building Effect                      |                    |             |                   |          |
|     | Subjective Assessment from the CBSC           |                    | 5           | 0 to 5            |          |
|     |                                               |                    |             |                   |          |
|     | Maximum Possible S                            | ore Previous Score | Total Score |                   |          |
|     | 60                                            | 0                  | 0           |                   |          |
|     | 50                                            | U                  | U           |                   |          |

 Click the evaluation button at the bottom of the page
 Go to the evaluation page

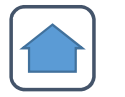

# Assessing the Projects (Local Users) (4)

| My Proje  | et Project Proposals Application List                 | ProjectList | Finar      | ice Management |  |
|-----------|-------------------------------------------------------|-------------|------------|----------------|--|
| roject Ev | valuation                                             |             |            |                |  |
| No.       | Description                                           | Maximum     | Item value | Assigned       |  |
| 1.        | Category of the Project                               |             |            |                |  |
|           | a) Technical Assistance                               |             | 5          |                |  |
|           | b) Training Education                                 |             | 3          | 0              |  |
|           | c) Start Up Project                                   | 5           | 3          | 0              |  |
|           | d) Financial Assistance                               |             | 2          | 0              |  |
| 2.        | Phase of Capacity Building                            |             |            |                |  |
|           | a) Phase 1                                            |             | 10         | 0              |  |
|           | b) Phase 2                                            | 10          | 5          |                |  |
|           | c) Phase 3                                            |             | i i        | 0              |  |
| 3.        | Number of States Benefitted                           |             |            |                |  |
|           | a) 10 or more                                         |             | 6          | 0              |  |
|           | b) 5 to 9                                             | 5           | 3          |                |  |
|           | c) less than S                                        |             | 1          | 0              |  |
| 4.        | External Funding Factor                               |             |            |                |  |
|           | Other Contributions in cash and kind / CBFund         | 5           | 0 to 5     | 1 .            |  |
| 5.        | Neediness Factor (UN Tables – GDP Per Capita)         |             |            |                |  |
|           | a) < 2000                                             |             | 10         | ٥              |  |
|           | b) 2001 – 5000                                        |             | 8          | 0              |  |
|           | c) 5001 - 10,000                                      |             | 7          |                |  |
|           | d) 10,001 - 20,000                                    | 10          | 6          | 0              |  |
|           | e) 20.001 - 30,000                                    |             | 4          | 0              |  |
|           | f) 30,001 - 40,000                                    |             | 1          | 0              |  |
|           | g) > 40,001                                           |             | 0          | 0              |  |
| 6.        | Priority within RHC                                   |             |            |                |  |
|           | a) 1                                                  |             | 5          | 0              |  |
|           | b) 2                                                  | 5           | 3          |                |  |
|           | 0.3                                                   |             | 1          | 0              |  |
|           | d) 4                                                  |             | 0          | 0              |  |
| 7.        | Potential for Success                                 |             |            |                |  |
|           | a) 5                                                  |             | 5          | 0              |  |
|           | b) 4                                                  |             | 4          |                |  |
|           | 613                                                   | 5           | 3          |                |  |
|           | 012                                                   |             | 2          |                |  |
|           | 5/ i                                                  |             | 1          |                |  |
| 8         | Discount for recent similar activities                |             | U          |                |  |
| v.        | a) No similar activity in the past 10 years           |             | ñ          | 0              |  |
|           | b) No similar activity in the past 5 years            |             |            |                |  |
|           | c) One similar activity in the past 5 years           | 0           | -2         | 0              |  |
|           | d) More than one similar activity in the past 5 years |             | -3         | 0              |  |
| 9.        | Capacity Building Effect                              |             |            |                |  |
|           | Subjective Assessment from the CBSC                   | 5           | 0 to 5     | 1              |  |
|           |                                                       |             |            |                |  |
|           |                                                       |             |            |                |  |
|           | Maximum Possible Score Previous Score                 | total Score |            |                |  |
|           | 50 0                                                  | 28          |            |                |  |

1 Evaluate all items

(2) Save Assessment

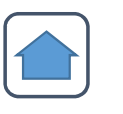

# Summary view

| ٢   | ІНО    | IHO Capa<br>Capacity Buil | city Building Mana<br>ding Procedure | agement      | 29-May-2020 / AM 08:32:12<br>EAHC_Coordi Logout Mypage |
|-----|--------|---------------------------|--------------------------------------|--------------|--------------------------------------------------------|
| MyP | roject | Project Proposals         | Application List                     | Project List | Finance Management                                     |

1

| ٩pt | licat   | tion Lis | t                                                                                         |                                |      |     |           |            |            | Initial Appli  | cation List   | > Total      |
|-----|---------|----------|-------------------------------------------------------------------------------------------|--------------------------------|------|-----|-----------|------------|------------|----------------|---------------|--------------|
| Yea | r (All) |          | ✓ RHC Status (All) ✓ CBSC Status (All) ✓ 10                                               |                                |      | ×   | Show      |            | [          | Genera         | Il Object / I | Benefits     |
| 0   | No      | Country  | Project Name                                                                              | CB<br>Phases                   | Year | Day | Total / I | .ast total | RHC Status | CBSC<br>Status | So<br>(RHC /  | ore<br>CBSC) |
|     | 121     | JP       | Regional hydrographic training course in Cambodia                                         | Awarene<br>ss & Ass<br>essment | 2021 | 4   | 5,720€    | -          | Submitted  |                | 28 [26]       | -            |
|     | 120     | KR       | Hydrographic Data Managements to Support Disaster Relief                                  | Awarene<br>ss & Ass<br>essment | 2021 | 5   | 22,260 €  |            | Submitted  | -              | 32 [16]       | -            |
|     | 119     | KR       | Tides and its application                                                                 | Phase 2                        | 2021 | 5   | 22,260 €  | -          | Submitted  | -              | 32 [15]       | -            |
|     | 118     | KR       | Developing and Implementing a Regional Framework for Disaster Mitigatic<br>and Management | n Phase 1                      | 2021 | 5   | 22,260 €  |            | Submitted  | -              | 32 [14]       | -            |
|     | 48      | JP       | 1                                                                                         | Phase 1                        | 2020 | 1   | 1€        | -          | Approved   |                |               | ~            |
|     | 47      | KR       | 3                                                                                         | Phase 2                        | 2020 | 2   | 1€        | -          | Approved   | -              |               | ~            |
|     | 18      | JP       | Workshop on the regional MSDI                                                             | Phase 3                        | 2020 | 6   | 20,960 €  | -          | Submitted  |                | 27 [39]       | -            |
|     | 17      | JP       | Hydrographic Survey and Data Management for Disaster Relief                               | Phase 1                        | 2020 | 6   | 27,375€   |            | Submitted  |                | 39 [4]        |              |
|     | 16      | JP       | Seminar on S-100 Migration                                                                | Phase 2                        | 2020 | 6   | 20,960 €  | -          | Submitted  |                | 29 [33]       | -            |
|     | 15      | KR       | Hydrographic Survey and Data Management for Disaster Relief                               | Phase 1                        | 2020 | 1   | 27,375€   | 27,375€    | Submitted  | Confirm        | 28 [38]       | 28 [4]       |

#### « < **1** 2 3 > »

| J.      | My Proj   | IHO Capar<br>Capacity Build                                               | city Build<br>ding Procedu      | <b>ling Manag</b><br>ure<br>ion List                                                                                                    | ement                                                                                                    | 29-Ма<br>Еано                                                                                                    | ay-2020 / AM 08:33:43<br>C <mark>Coordi</mark> Logout Mypage<br>Finance Management                        |  |
|---------|-----------|---------------------------------------------------------------------------|---------------------------------|----------------------------------------------------------------------------------------------------|----------------------------------------------------------------------------------------------------|----------------------------------------------------------------------------------------------------|----------------------------------------------------------------------------------------------------|--|
| oplic   | ation Lis | it                                                                        |                                 |                                                                                                    |                                                                                                    |                                                                                                    | Initial Application List > Total                                                                          |  |
| ear (Al | )         | ✓ RHC Status (All) ✓ CBSC Status (All)                                    | ✓ 10                            | ~                                                                                                    | Show                                                                                                    |                                                                                                    | General Object / Benefits                                                                                 |  |
| N       | Country   | Project Name                                                              |                                 | General                                                                                                    | objective                                                                                                    |                                                                                                    | Benefits                                                                                                  |  |
| ] 12    | 1. JP     | Regional hydrographic training course in Camb                             | odia r<br>S                     | Raise awareness among<br>s of the hydrographic ch<br>nce of strengthening of<br>o enhance the capacity of<br>ydrographic and cartogr<br>ct                                                                | the Cambodia authoritie<br>allenges and the importa<br>hydrographic capacities t<br>of Cambodia to provide h<br>aphic services and produ<br>ts.                                                                       | To encourage                                                                                                    | Cambodia to join the IHO and the EAHC.                                                                    |  |
| 12      | D KR      | Hydrographic Data Managements to Support Disast                           | er Relief t                     | Enhance the surveying t<br>raining are needed to p                                                                                                    | echnique and application<br>repare for marine disaste<br>r.                                                                                                    | - Optimal hydrographic data management - Goo<br>d preparation as hydrographic office in appropri<br>te responding to marine disasters                 |                                                                                                    |  |
| 11      | 9 KR      | Tides and its application                                                 | a<br>a<br>r                     | To teach trainees techn<br>analyze tidal data and tr<br>ays of application (tide p<br>nputation, sea-level ana<br>to                                                                                      | iques to understand and<br>ain them to do diverse w<br>orediction, tidal datum co<br>ilysis, periodic analysis, e<br>:).                                                                                              | Produce the a                                                                                                    | ccurate tidal data and to further its<br>analysis techniques                                              |  |
| 11      | B KR      | Developing and Implementing a Regional Framework for Di<br>and Management | saster Mitigation a             | To raise the capacity for<br>e to various marine acci<br>ardized response proced                                                                                                    | quick response procedur<br>dents and set up a stand<br>lure in the Member State<br>s                                                                                                    | - Fast recover<br>asing the cap<br>syster                                                                                                    | y process after the accident - Incre<br>ability of the disaster management<br>n in the regional framework |  |
| 48      | јр        | 1                                                                         |                                 |                                                                                                    | 1                                                                                                    | 1                                                                                                    |                                                                                                    |  |
| 47      | KR        | 3                                                                         |                                 |                                                                                                    | 1                                                                                                    |                                                                                                    | 1                                                                                                    |  |
| 18      | qt        | Workshop on the regional MSDI                                             | F<br>c<br>r<br>r<br>f<br>f<br>n | Help each MS establish f<br>onal standards and make<br>marine data exchange,<br>he policy, emergency re<br>UHC to work towards a r<br>future data integration f<br>and non-navigational u<br>t of the Blu | 4SDI that meets internati<br>e efficient use of MSDI fo<br>navigational safety, mari<br>scue, etc. To allow the E<br>egional MSDI platform of<br>or the safety of navigatio<br>sises, eg. the managemen<br>e Economy. | i<br>To set a regional MSDI that will integrate MS<br>r larger international MSDI for the safety of<br>gation and other marine and maritime user<br>n |                                                                                                    |  |
| 17      | gt ,      | Hydrographic Survey and Data Management for Disa                          | ster Relief a                   | Enhance the hydrograph<br>application training are r<br>aster                                                                                                    | nic survey technique and<br>needed to prepare for dis<br>relief.                                                                                                    | Knowing the s<br>apability and                                                                                                    | trategies for hydrographic survey c<br>data management for disaster relie<br>f                            |  |
| 16      | JP        | Seminar on S-100 Migration                                                | l<br>r                          | EAHC MSs will build the<br>navigation and protectio<br>as S-100 provides ne                                                                                                    | foundation of the safety<br>n of marine environment<br>w innovative services.                                                                                                    | It is essential<br>ar understand                                                                                                    | for hydrographic offices to have cle<br>ling of S-100 and have good prepar<br>ation to use them.          |  |
| 15      | KR.       | Hydrographic Survey and Data Management for Disa                          | l<br>ster Relief a              | Enhance the hydrograpi<br>application training are a<br>aster                                                                                                    | nic survey technique and<br>needed to prepare for dis<br>relief.                                                                                                    | Knowing the s<br>apability and                                                                                                    | strategies for hydrographic survey c<br>data management for disaster relie<br>f                           |  |

# 1 Added columns for viewing project summary

« < **1** 2 3 > »

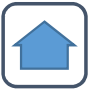

#### Submit the Project (Local User) (1)

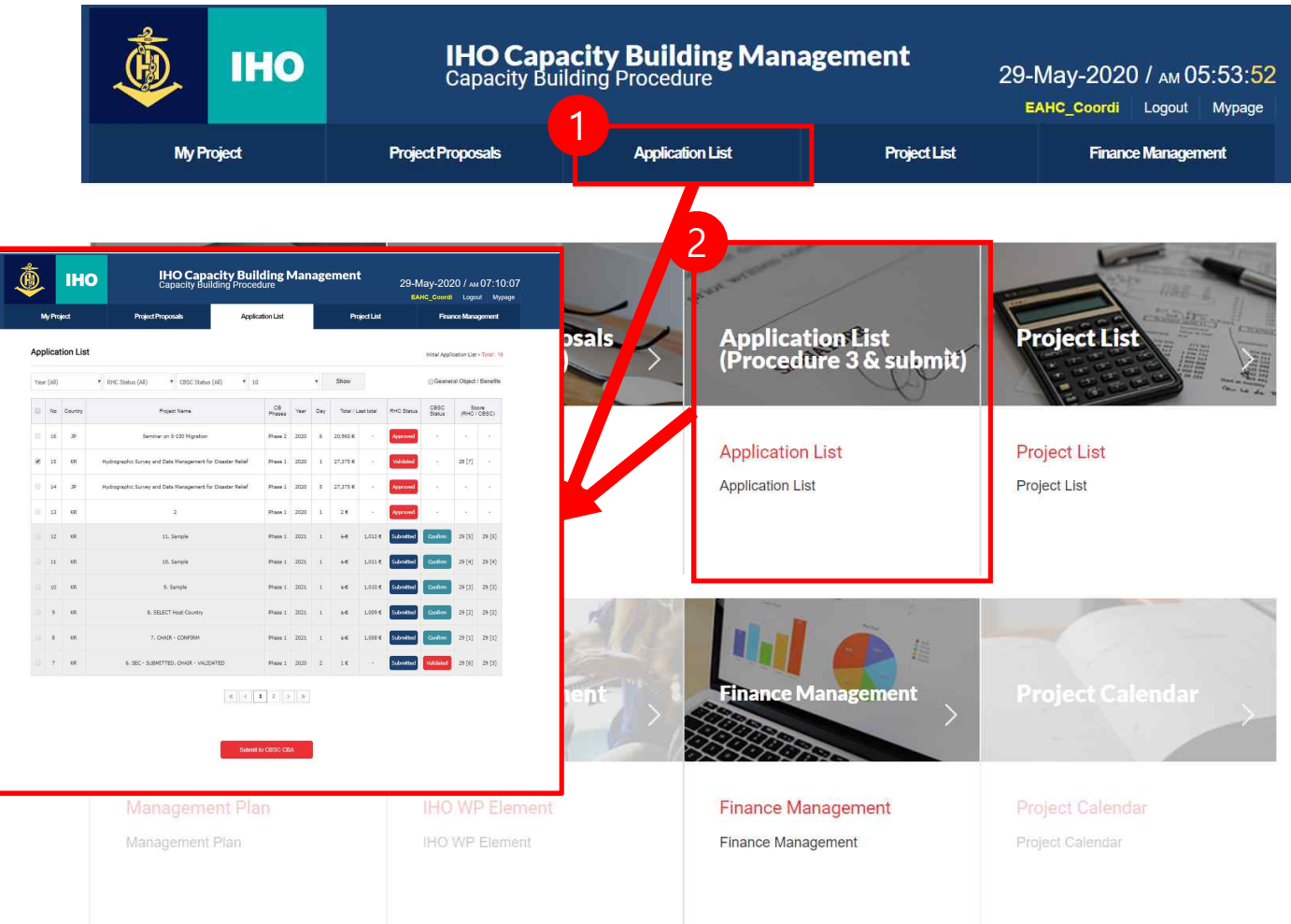

Click on Application List
 button
 Move page

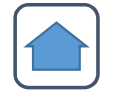

## Submit the Project (Local User) (2)

|       |      |       | ny Projeci |                                   | rigetrioposais                        |          | мрри        | CauOITE | 151   |           |           | FIOJECILIS | ۹ <b>L</b>     |              | Filler       | ce management |     |   |
|-------|------|-------|------------|-----------------------------------|---------------------------------------|----------|-------------|---------|-------|-----------|-----------|------------|----------------|--------------|--------------|---------------|-----|---|
| A     | ppl  | icat  | ion List   |                                   |                                       |          |             |         |       |           |           |            | Initial Applic | cation List  | > Total : 16 |               |     |   |
| 0.000 | (ear | (Alí) |            | <ul> <li>RHC Status (4</li> </ul> | All)   CBSC Status (All)              | ¥ 10     |             |         | 7     | Show      |           |            | Geaner         | al Object    | / Benefits   |               |     |   |
| 1000  | 81   | No    | Country    |                                   | Project Name                          | F        | CB<br>hases | Year    | Day   | Total / L | ast total | RHC Status | CBSC<br>Status | Sc<br>(RHC / | ore<br>CBSC) |               |     |   |
|       | 13   | 16    | JP         |                                   | Seminar on 5-100 Migration            | P        | hase 2      | 2020    | 6     | 20,960 €  | ÷         | Approved   | 1              | 3            | sī.          |               |     |   |
|       |      | 15    | KR         | Hydrographic Su                   | rvey and Data Management for Disaster | Relief P | hase 1      | 2020    | 1     | 27,375 €  | s         | Validated  |                | 28 [7]       | sā           |               |     |   |
|       |      | 14    | JP         | Hydrographic Su                   | rvey and Data Management for Disaster | Relief P | hase 1      | 2020    | 5     | 27,375 €  | 959       | Approved   | 8              | 8            | a            |               |     |   |
|       |      | 13    | KR         |                                   | 2                                     | P        | hase 1      | 2020    | ã     | 2€        | 1990      | Approved   | 8              | 8            | 15           |               |     |   |
|       |      | 12    | KR         |                                   | 11. Sample                            | P        | hase 1      | 2021    | 1     | 1€        | 1,012 €   | Submitted  | Confirm        | 29 [5]       | 29 [5]       |               |     |   |
|       |      | 11    | KR         |                                   | 10. Sample                            |          | 4           |         |       |           |           | JUL        |                |              |              |               |     | 1 |
|       |      | 10    | KR         |                                   | 9. Sample                             | P        | ha          | cbr     | ms.i  | ho-kl     | noa.k     | r 내용:      |                |              |              |               |     |   |
|       |      | 9     | KR         |                                   | 8. SELECT Host Country                | P        | ha          | Wou     | ild y | ou like   | to su     | bmit?      |                |              |              |               |     |   |
|       |      | 8     | KR         |                                   | 7. CHAIR - CONFIRM                    | P        | ha          |         |       |           | 확         | 인          |                |              | 취=           | 소             |     |   |
|       |      | 7     | KR         | 6, SEC                            | - SUBMITTED, CHAIR - VALIDATED        | P        | ha          | _       | -     |           |           |            |                |              |              |               | 1.0 |   |
|       |      |       |            |                                   | < c                                   | < 1      | 2 >         | *       |       |           |           |            |                |              |              |               |     |   |

- 1) Check the evaluation status
- 2 Project Selection
- 3 4 Submit project to CBA

#### Select the project host country (local users) (1)

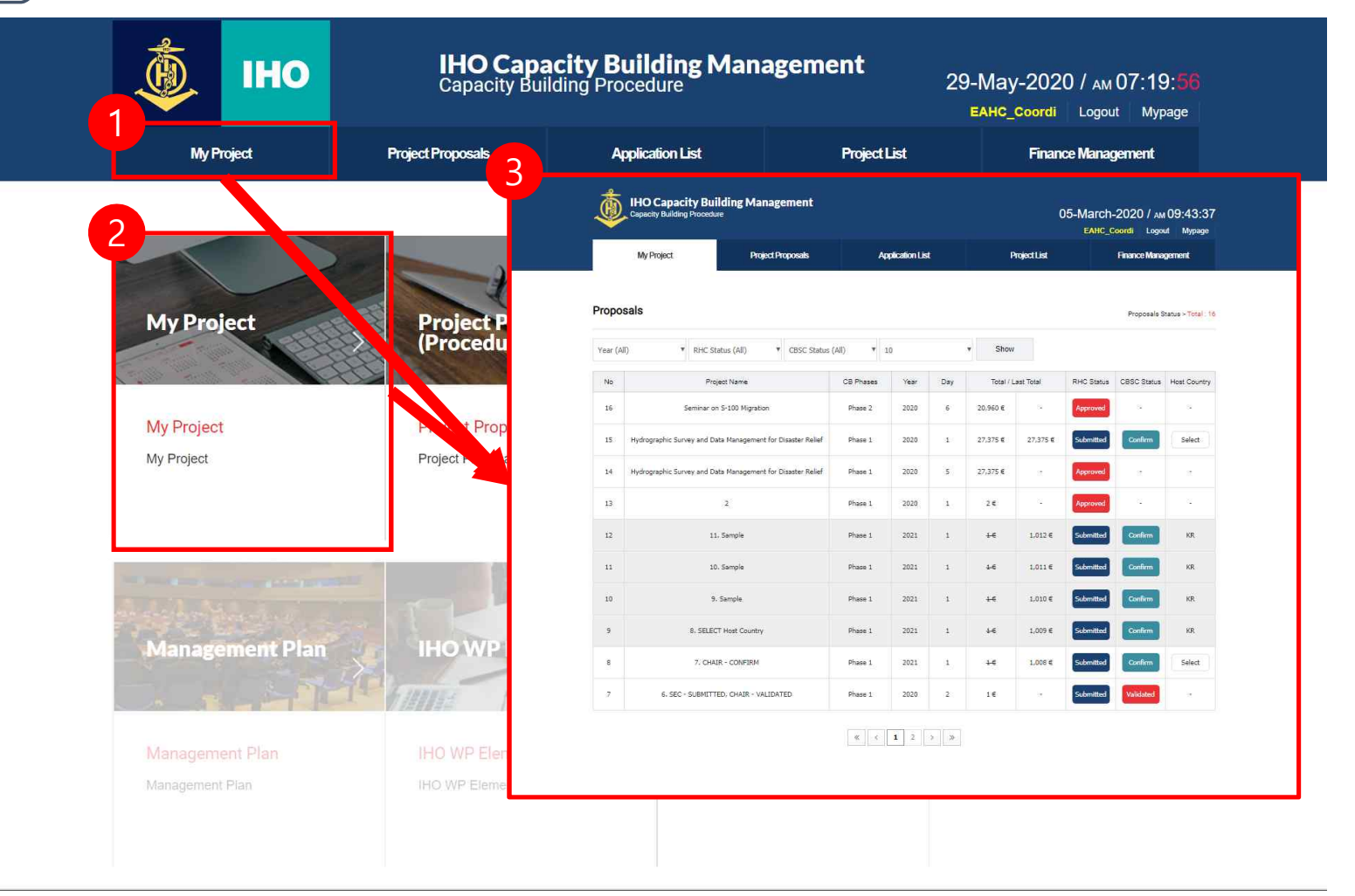

12 Click My Project button

③ Move page

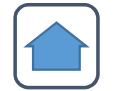

#### Select project host country (local users) (2)

|                           |                                                                      | -  | and the second second s |                              | 1000000     |                      |                                      |                                                 | AHC_Coordi                               | Logout Mypage        |
|---------------------------|----------------------------------------------------------------------|----|----------------------------------------------------------------------------------------------------|------------------------------|-------------|----------------------|--------------------------------------|-------------------------------------------------|------------------------------------------|----------------------|
|                           | My Project Pr                                                        | No | Select                                                                                                    |                              | но          |                      | Project Lis                          | t                                               | Financ                                   | e Management         |
|                           |                                                                      | 0  | 0                                                                                                    |                              |             |                      |                                      |                                                 |                                          |                      |
| Propo                     | sals                                                                 | 1  | 0                                                                                                    |                              | CH          |                      |                                      |                                                 | Proposa <mark>ls</mark> S                | tatus > Total : 16   |
| Year (A                   | ll) THC Status (All)                                                 | 2  | ۲                                                                                                    |                              | JP          |                      |                                      |                                                 |                                          |                      |
| No                        | Project Name                                                         | 3  | ۲                                                                                                    |                              | KR          |                      | tal                                  | RHC Status                                      | CBSC Status                              | Host Country         |
| 16                        | Seminar on S-100 Migration                                           |    | C. Statistics                                                                                                    |                              |             | 1                    | 8                                    | Approvec                                        |                                          | 8                    |
| 153                       | · Hydrographic Survey and Data Management fo                         |    | Select                                                                                                    | c                            | ancel       |                      | 7,375 €                              | Submitted                                       | Confirm                                  | Select               |
| 14                        | Hydrographic Survey and Data Management fo                           |    |                                                                                                    |                              |             |                      | ST.                                  | Approved                                        | 8                                        | æ                    |
|                           |                                                                      |    |                                                                                                    |                              |             |                      |                                      |                                                 |                                          |                      |
| 13                        | 2                                                                    |    |                                                                                                    |                              |             |                      | 2 K                                  | Approved                                        | <sup>72</sup>                            | 82                   |
| 13                        | 2<br>11, Sample                                                      |    | Phase 1                                                                                                    | 2021                         | 1           | ţ€                   | 1,012 €                              | Approved<br>Submitted                           | Confirm                                  | C.                   |
| 13<br>12<br>11            | 2<br>11, Sample<br>10. Sample                                        |    | Phase 1<br>Phase 1                                                                                                    | 2021<br>2021                 | 1           | ±€<br>4€             | 1,012€<br>1,011€                     | Approved<br>Submitted<br>Submitted              | Confirm                                  | -<br>KR<br>KR        |
| 13<br>12<br>11<br>10      | 2<br>11. Sample<br>10. Sample<br>9. Sample                           |    | Phase 1<br>Phase 1<br>Phase 1                                                                                                    | 2021<br>2021<br>2021         | 1           | 46<br>46<br>46       | 1.012 €<br>1.011 €<br>1.010 €        | Approved<br>Submitted<br>Submitted<br>Submitted | Confirm<br>Confirm<br>Confirm            | KR<br>KR<br>KR       |
| 13<br>12<br>11<br>10<br>9 | 2<br>11. Sample<br>10. Sample<br>9. Sample<br>8. SELECT Host Country |    | Phase 1<br>Phase 1<br>Phase 1<br>Phase 1<br>Phase 1                                                                                                    | 2021<br>2021<br>2021<br>2021 | 1<br>1<br>1 | 46<br>46<br>46<br>46 | 1.012€<br>1.011€<br>1.010€<br>1.009€ | Approved<br>Submitted<br>Submitted<br>Submitted | Confirm<br>Confirm<br>Confirm<br>Confirm | KR<br>KR<br>KR<br>KR |

1 Click on the Select button for the final approved project

- 2 Select country
- 3 Click "Select"

« < **1** 2 > »

# CBA, SEC, CHAIR

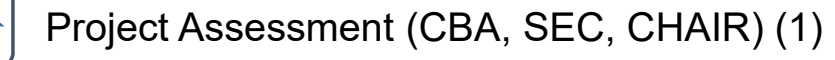

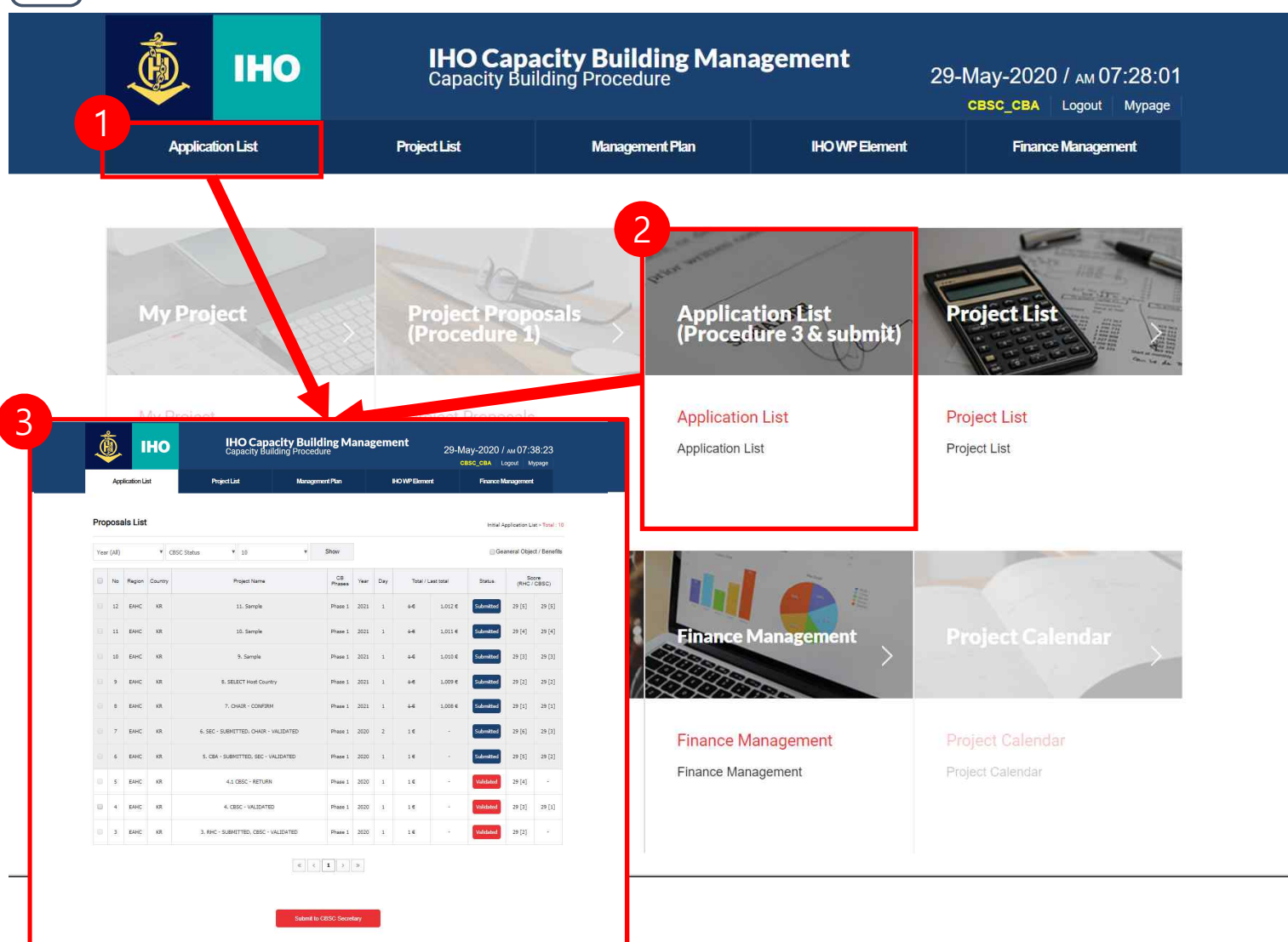

Click on Application List
 button
 Move page

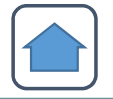

# Project Assessment (CBA, SEC, CHAIR) (2)

|                                                                  |                                 |                                                            |                    | Capacity Building                                                                                                    | g Proce      | edure          |             |      |      |                       | Application List                                                      | Capacity Building Procedure 29-May-2020 / w 07.38-23<br>Capacity Building Procedure 4<br>Paged Lid<br>Management Plan<br>Novel Lid<br>Management Plan                                                                                                    |
|------------------------------------------------------------------|---------------------------------|------------------------------------------------------------|--------------------|----------------------------------------------------------------------------------------------------|--------------|----------------|-------------|------|------|-----------------------|-----------------------------------------------------------------------|----------------------------------------------------------------------------------------------------|
|                                                                  |                                 |                                                            |                    |                                                                                                    |              |                |             |      |      | Proj                  | Formal Application List Projet                                        | Art Evaluation(PMC) Project EvaluationCEBC)<br>Hydrographic Survey and Data Ranagement for Dissoler Relief                                                                                                    |
|                                                                  | Ар                              | plication                                                  | list               | Project List                                                                                                    | Manag        | jement Pla     | an          |      |      | CBI                   | Phases<br>Int Year                                                    | Phase 1.<br>2020                                                                                                    |
|                                                                  |                                 |                                                            |                    |                                                                                                    |              |                |             |      |      | Days                  | /s of event                                                           | 1 Day(3)                                                                                                    |
|                                                                  |                                 |                                                            |                    |                                                                                                    |              |                |             |      |      | RHC                   | c                                                                     | EAHC / Rep.of Korea                                                                                                    |
|                                                                  |                                 |                                                            |                    |                                                                                                    |              |                |             |      |      | Insti                 | itution executing the project                                         | PHILE 2020                                                                                                    |
| Pro                                                              | nos                             | als I ist                                                  | ÷                  |                                                                                                    |              |                |             |      |      | Narr                  | me of responsible                                                     | EAING Cheir (Dr. Yulohiro Kato)                                                                                                    |
|                                                                  | 000                             |                                                            | 0                  |                                                                                                    |              |                |             |      |      | Add                   | iress                                                                 | EAINC Chairman's Office National Hydrographic and Oceanographic Department (JHCO) 3-1-1<br>Kasumigaseki, Chiyoda-ku, TOKYO, 103-8932, Japan                                                                                                    |
|                                                                  |                                 |                                                            |                    |                                                                                                    |              |                |             |      |      | Tele                  | sphone :                                                              | 8135953605                                                                                                    |
|                                                                  |                                 |                                                            |                    |                                                                                                    |              |                |             |      |      | Fax                   | C.                                                                    | 8135953627                                                                                                    |
| Yea                                                              | (All)                           |                                                            | * V                | alidated 🔻 10                                                                                                    | v            | Show           |             |      |      | ens                   |                                                                       | roßbardelb                                                                                                    |
|                                                                  |                                 |                                                            |                    |                                                                                                    |              |                |             |      |      | GENE                  | ERAL SPECIFICATIONS                                                   |                                                                                                    |
|                                                                  |                                 |                                                            |                    |                                                                                                    |              |                |             |      |      | Bac                   | kground information                                                   | The importance of hydrographic survey data is increasing to prepare for marke diseases.<br>Hydrography physics an important role in marine disaster management, both in its prediction and is the<br>affermath.<br>The importance of hydrography survey data is increasing to nearee for marke diseases.                                                                                                    |
|                                                                  | No                              | Region                                                     | Country            | Project Name                                                                                                    |              | CB             | Year        | Day  |      | Just                  | tification of the project                                             | Hydrography plays an important role in marine disaster management, both in its prediction and in the<br>aftermisth.                                                                                                    |
|                                                                  |                                 |                                                            | 1                  | ANY INCOMENTATION                                                                                                    |              | Thases         |             |      |      | Cou                   | untries involved                                                      | EAHC MSs, especially new members Brunel Darussalam and Vietnam. The EAHC has also engaged<br>Timor-Leste and Cambodia (who have expressed interest to join the IHO).                                                                                                    |
|                                                                  |                                 | FALLS                                                      | 100                |                                                                                                    | han Dalla (  |                | 2020        | - 22 |      | Expl                  | stanation of the problem                                              | The occurrence of a disaster that requires immediate handling to ensure safety in the area is<br>gravitation. The same of the same of the sa |
|                                                                  | 15                              | EAHC KR Hydrographic Survey and Data Management for Disast |                    |                                                                                                    |              | aster werter   |             |      | 27,5 | Gen                   | neral objective                                                       | Enhance the hydrographic survey technique and application training are needed to prepare for disaster<br>colled                                                                                                    |
|                                                                  |                                 |                                                            |                    |                                                                                                    |              |                |             |      |      | Spe                   | colfic objectives                                                     | To improve the capacity of MSIE#39% capacity in the EAHC region, especially new members in<br>carrying out hydrographic surveys and charting data management quickly in providing assistance to<br>disasters. To state and exchange experincies and active perfixe in disaster relat.                                                                                                    |
|                                                                  | 4                               | EAHC                                                       | KR                 | 4. CBSC - VALIDATED                                                                                                    |              | Phase 1        | 2020        | 1    |      | Cut:                  | tputs Products                                                        | To be able to carry out hydrographic surveys and data management quickly by not ignoring IHO<br>standards in deasters.                                                                                                    |
| FCT SU                                                           | ΜΜΔΕ                            | ×                                                          |                    |                                                                                                    |              |                |             |      |      | Cth                   | er deliverables                                                       |                                                                                                    |
| 201.00                                                           |                                 |                                                            |                    |                                                                                                    |              |                |             |      | ~    | Achi<br>Deni          | vertexements and availed                                              | Knowing the strategies for hydrographic survey capability and data management for disaster relief                                                                                                    |
| ISOF RH                                                          | 5                               |                                                            | EAHC               |                                                                                                    |              |                |             |      | 1    | e Sch                 | edule of activities                                                   | 2020                                                                                                    |
| of exec                                                          | ution                           |                                                            | 2020               |                                                                                                    |              |                |             |      |      | Past<br>proje<br>othe | it and/or current related<br>jects supported by CBSC or<br>er sources | Hydrographic Survey for Disaster Hanagement and Relief (2017, leaded by Indonesia)                                                                                                    |
|                                                                  |                                 |                                                            | E MARINE AN        |                                                                                                    |              |                |             | -    |      | RESC                  | DURCES                                                                |                                                                                                    |
| itry / Co                                                        | untries                         | involved                                                   | Timor-Le           | ss, especially new members brunel Darussalam and vietnam<br>este and Cambodia (who have expressed interest to join the | THO).        | nas aiso enga  | aged        |      |      | Con                   | thibution by countries<br>olived                                      | Course expertise / facility                                                                                                    |
|                                                                  |                                 |                                                            |                    |                                                                                                    |              |                |             | -    |      | Con                   | tribution from other sources                                          |                                                                                                    |
| ity / Stat                                                       | us                              |                                                            | 미정                 |                                                                                                    |              |                |             |      |      | Con<br>CBF            | tribution requested from<br>Fund                                      | Sponsorship for accommodation, air ticket, and food expenses.                                                                                                    |
|                                                                  | 3                               |                                                            | Hydroan            | anhic Survey and Data Management for Disacter Pelief                                                                   |              |                |             |      |      | Tota                  | al Cost (euros)                                                       | 27275 ¢                                                                                                    |
| ct name                                                          |                                 |                                                            | riyarogn           | price survey and bate Hundgement to blaster Relief                                                                     |              |                |             | -    |      | a) Fi                 | from CBFund (item and                                                 | 0                                                                                                    |
| ct name                                                          | ctive                           |                                                            | Enhance<br>relief. | the hydrographic survey technique and application training                                                             | are needed t | o prepare fo   | ir disaster |      |      | amo<br>b) Fi<br>amo   | ount)<br>from other parties (item and<br>ount)                        | 0                                                                                                    |
| eral obje                                                        |                                 |                                                            | Knowing            | the strategies for hydrographic survey capability and data n                                                           | nanagement   | for disaster i | relief      |      |      | PROJ                  | JECT SUMMARY                                                          | 100                                                                                                    |
| eral obje<br>efits                                               |                                 |                                                            | 미정                 |                                                                                                    |              |                |             |      |      | Spo<br>Year           | and execution                                                         | 2010.<br>2020<br>EMIC MSs. especially new members Brunel Darusselatin and Vebriam. The EAHC has also available                                                                                                    |
| eral obje<br>fits<br>stance re                                   | equired                         |                                                            | 27375 €            |                                                                                                    |              |                |             |      |      | Cou                   | array - Countries Involved                                            | Timpr-Leste and Cambodia (who have expressed interest to join the IHO).                                                                                                    |
| ect name<br>eral obje<br>fits<br>stance re                       | equired                         | 27375 €                                                    |                    |                                                                                                    |              |                |             | -    |      | Proj                  | ject name                                                             | Hydrographic Survey and Data Management for Disaster Relief                                                                                                    |
| eral obje<br>fits<br>stance re                                   | equired                         | ion and Priority(to be 미정<br>v CRSC)                       |                    |                                                                                                    |              |                |             |      |      | Gen                   | neral objective                                                       | Enhance the hydrographic survey technique and application training are needed to prepare for disaster<br>roled.                                                                                                    |
| eral obje<br>fits<br>stance re<br>ation an<br>by CBS             | quired<br>d Priori<br>C)        | ty(to be                                                   |                    |                                                                                                    |              |                |             |      |      | ben                   |                                                                       | Dist                                                                                                    |
| eral obje<br>fits<br>itance re<br>ation an<br>by CBS<br>act pers | equired<br>d Priori<br>C)<br>on | ty(to be                                                   | EAHC C             | air (Dr. Yukihiro Kato)                                                                                                |              |                |             |      |      | Assi                  | asiance requires                                                      | 21215.6                                                                                                    |
| eral obje<br>fits<br>stance re<br>ation an<br>by CBS<br>act pers | equired<br>d Priori<br>C)<br>on | ty(to be                                                   | EAHC Ch            | air (Dr. Yukihiro Kato)                                                                                                |              |                |             | -    |      | Assi<br>Cosi<br>Allor | if include Priority (to be                                            | 7.9%<br>22325 6<br>01%                                                                                                    |

1 Click on the evaluation item

#### name

2 Move page

(3) Move to the bottom of the

#### page

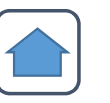

### Project Assessment (CBA, SEC, CHAIR) (3)

#### PROJECT SUMMARY

| Sponsor RHC                                   | EAHC                                                                                |
|-----------------------------------------------|-------------------------------------------------------------------------------------|
| Year of execution                             | 2020                                                                                |
| Country / Countries involved                  | EAHC MSs, especially new members Brunei<br>Timor-Leste and Cambodia (who have expre |
| Priority / Status                             | 미정                                                                                  |
| Project name                                  | Hydrographic Survey and Data Management                                             |
| General objective                             | Enhance the hydrographic survey technique relief.                                   |
| Benefits                                      | Knowing the strategies for hydrographic sur                                         |
| Assistance required                           | 미정                                                                                  |
| Cost                                          | 27375 €                                                                             |
| Allocation and Priority(to be filled by CBSC) | 미정                                                                                  |
| Contact person                                | EAHC chair (Dr. Yukihiro Kato)                                                      |

| epik | ation List                 | Project List                        | Management Plan | HOWPBernent | Financi    | Management     |
|------|----------------------------|-------------------------------------|-----------------|-------------|------------|----------------|
| ct E | valuation                  |                                     |                 |             |            |                |
| No.  |                            | Description                         |                 | Maximum     | item value | Assigned value |
| 1.   | Category of the            | Project                             |                 |             |            |                |
|      | a) Technical Ass           | istance                             |                 |             | 5          |                |
|      | b) Training Educ           | ation                               |                 |             | 3          | 0              |
|      | c) Start Up Proje          | ict                                 |                 | 5           | 3          | 0              |
|      | d) Financial Assi          | istance                             |                 |             | 2          | •              |
| 2.   | Phase of Capac             | city Building                       |                 |             |            |                |
|      | a) Phase 1                 |                                     |                 |             | 10         | 0              |
|      | b) Phase 2                 |                                     |                 | 10          | 5          |                |
|      | c) Phase 3                 |                                     |                 |             | 1          | 0              |
| s.   | Number of Stat             | es Benefitted                       |                 |             |            |                |
|      | a) 10 or more              |                                     |                 |             | 5          | 0              |
|      | b) 5 to 9                  |                                     |                 | 5           | э          |                |
|      | c) less than 5             |                                     |                 |             | 1          | 0              |
| 4.   | External Fundir            | ng Factor                           |                 |             |            |                |
|      | Other Contributio          | ons in cash and kind / CBFund       |                 | 5           | 0 to 5     | 1.             |
| 5.   | Neediness Fact             | tor (UN Tables - GDP Per Car        | ita)            |             |            |                |
| •.   | a) < 2000                  |                                     |                 |             | 10         | 10             |
|      | b) 2001 - 5000             |                                     |                 |             | 8          | -<br>-         |
|      | c) 5001 - 10 000           | 1                                   |                 |             | 7          |                |
|      | d) 10 001 - 10,000         | ,                                   |                 | 10          | ,          |                |
|      | a) 20.001 - 20.0           | 00                                  |                 | 19          | 9.<br>A    |                |
|      | 0 20,001 40.00             | 20                                  |                 |             |            |                |
|      | n) > 40.001                |                                     |                 |             |            |                |
|      | g) > 40,001                | 200                                 |                 |             | ×          |                |
| •.   | a) d                       |                                     |                 |             |            |                |
|      | b) 2                       |                                     |                 |             | 3          |                |
|      | 0)2                        |                                     |                 | 5           | 1          | 0              |
|      | 0.4                        |                                     |                 |             | 0          | 0              |
| 7    | Detential for Pu           |                                     |                 |             | 2          | ÿ              |
|      | a) 5                       |                                     |                 |             | -          | 1              |
|      | a) 3                       |                                     |                 |             | G<br>K     |                |
|      | 013                        |                                     |                 |             |            |                |
|      | m2                         |                                     |                 | 5           |            | 6              |
|      | 0) 2<br>e) 1               |                                     |                 |             | 2          |                |
|      | 0.0                        |                                     |                 |             | 1          |                |
|      | Discount for               | ant similar activities              |                 |             | U          |                |
| D.   | a) his similar             | vent sinniar activities             |                 |             | ä          |                |
|      | a) no similar act          | ivity in the past 10 years          |                 |             | 0          |                |
|      | <li>b) No similar act</li> | ivity in the past 5 years           |                 | 0           | -1         |                |
|      | c) One similar ad          | coviny in the past 5 years          |                 |             | -2         | 0              |
|      | d) More than one           | e similar activity in the past 5 ye | sars            |             | -3         |                |
| 9.   | Capacity Buildi            | ng Effect                           |                 |             |            |                |
|      | Subjective Asset           | ssment from the CBSC                |                 | 5           | 0 to 5     | 1              |
|      |                            | Maximum Possible Grove              | Previous Score  | Total Score |            |                |
|      |                            | 50                                  | 20              | 28          |            |                |
|      |                            | 00                                  | 28              | 28          |            |                |

 Click the evaluation button at the bottom of the page
 Go to the evaluation page

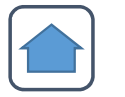

### Project Assessment (CBA, SEC, CHAIR) (4)

| Applic  | ation List      | Project List                | M          | inagement Plan | HOWP Element | Finance Ma | agement  |
|---------|-----------------|-----------------------------|------------|----------------|--------------|------------|----------|
|         |                 |                             |            |                |              |            |          |
| oject E | valuation       |                             |            |                |              |            |          |
| No.     |                 | Descrip                     | tion       |                | Maximum      | item value | Assigned |
| ъ.      | Category of th  | he Project                  |            |                |              |            |          |
|         | a) Technical As | ssistance                   |            |                |              | 5          |          |
|         | b) Training Edu | ucation                     |            |                |              | 3          | 0        |
|         | c) Start Up Pro | oject                       |            |                | 5            | 3          | 0        |
|         | d) Financial As | ssistance                   |            |                |              | 2          | 0        |
| 2.      | Phase of Cap    | acity Building              |            |                |              |            |          |
|         | a) Phase 1      |                             |            |                |              | 10         | 0        |
|         | b) Phase 2      |                             |            |                | 10           | 5          |          |
|         | c) Phase 3      |                             |            |                |              | 1          | 0        |
| 3.      | Number of St    | ates Benefitted             |            |                |              |            |          |
|         | a) 10 or more   |                             |            |                |              | 5          | 0        |
|         | b) 5 to 9       |                             |            |                | 5            | 5          |          |
|         | c) less than 5  |                             |            |                |              | 1          | 0        |
| 4.      | External Fund   | ling Factor                 |            |                |              |            |          |
|         | Other Contribu  | tions in cash and kind /    | ORFund     |                | 6            | 0 to 5     |          |
|         | Nacilla an Fa   |                             | Decourse   |                |              | 0.00       |          |
| 0.      | Neediness Pa    | ictor (ON Tables - GDP      | Per Capit  | a)             |              | - 10       |          |
|         | a) < 2000       |                             |            |                |              | 10         |          |
|         | b) 2001 – 5000  |                             |            |                |              | 8          | 0        |
|         | c) 5001 - 10,0  | 00                          |            |                | _            | 1          | •        |
|         | d) 10,001 - 20  | 1,000                       |            |                | 10           | 6          |          |
|         | e) 20,001 - 30  | 1,000                       |            |                |              | 4          | 0        |
|         | 1) 30,001 - 40, | 000                         |            |                |              |            |          |
|         | g) > 40,001     |                             |            |                |              | Ū          | 0        |
| 6.      | Priority within | h RHC                       |            |                |              |            |          |
|         | a) 1            |                             |            |                |              | 5          |          |
|         | 0) 2            |                             |            |                | 5            | 3          | •        |
|         | c) 3            |                             |            |                |              | 1          | 0        |
|         | d) 4            |                             |            |                |              | 0          | 0        |
| 7.      | Potential for 1 | Success                     |            |                |              |            |          |
|         | a) 5            |                             |            |                |              | 5          | 0        |
|         | 0) 4            |                             |            |                |              | 4          |          |
|         | e) 3            |                             |            |                | 5            | 3          |          |
|         | d) 2            |                             |            |                |              | 2          | ė.       |
|         | e) 1            |                             |            |                |              | 1          | 0        |
|         | i) U            |                             |            |                |              | U          | 0        |
| .e.     | Discount for I  | recent similar activities   |            |                |              | ō.         |          |
|         | d) No similar a | cuvity in the past 10 yea   | 15         |                |              | 0          |          |
|         | u) No similar a | icuvity in the past 5 years | 5          |                | 0            |            |          |
|         | c) One similar  | activity in the past 5 yea  | 15         |                |              | -2         | 0        |
|         | d) More than o  | one similar activity in the | past 5 yea | rs             |              | -3         | 0        |
| 9.      | Capacity Buil   | ding Effect                 |            |                |              |            |          |
|         | Subjective Ass  | essment from the CBSC       | 2          |                | 5            | 0 to 5     | 1.1      |
|         |                 |                             | _          |                |              |            |          |
|         |                 | Maximum Possil              | ble Score  | Previous Score | Total Score  |            |          |

Evaluate all items
 (CBA evaluates local user

evaluations as initial values,

and CBA, SEC, and CHAIR are

evaluated as CBSC items.)

② Save Assessment

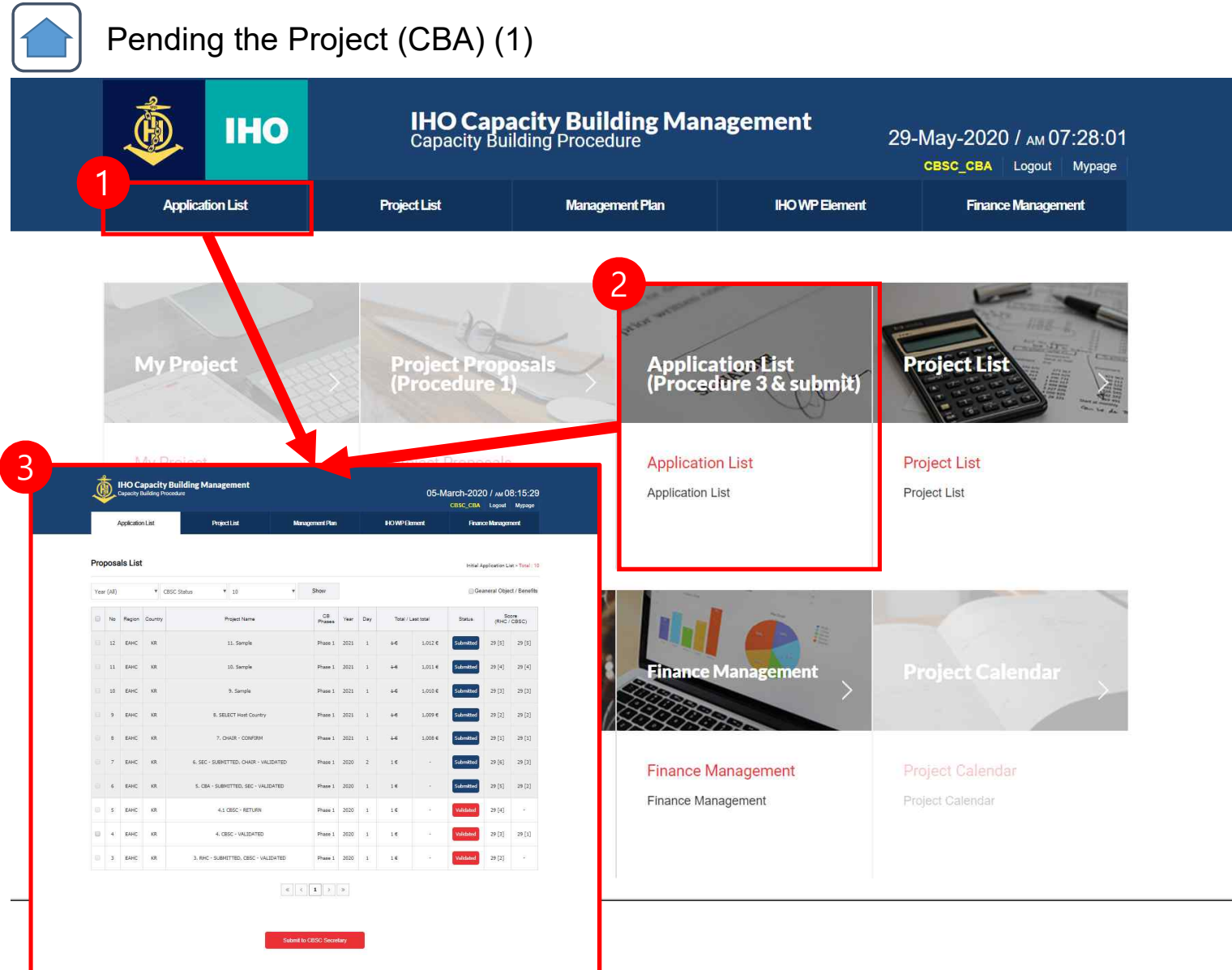

Click on Application List
 button
 Move page

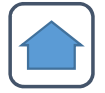

# Pending the Project(CBA) (2)

| *                | C            | D.            | •         | IH(         |                        | Capacity Bu                      | ilding Pr                     | ocedure          | g Ma        | anag | sei.   | Application List                                                                                               | IHO Capacity Building Management<br>Capacity Building Processive         29 May 2020 / w 07 36 23           Capacity Building Processive         29 May 2020 / w 07 36 23           Projected         Marganetifie           Projected         Marganetifie                                                                                                    |
|------------------|--------------|---------------|-----------|-------------|------------------------|----------------------------------|-------------------------------|------------------|-------------|------|--------|----------------------------------------------------------------------------------------------------|----------------------------------------------------------------------------------------------------|
|                  |              | Ap            | plication | List        |                        | Project List                     | N                             | lanagement P     | 'lan        |      |        | Formal Application List<br>Project Name<br>CB Phases                                                           | Prepet Evaluation(PHC)         Prepet Evaluation(EBC)           Hydrographic Survey and Exits Nanagement for Disester Role!           Phone 1                                                                                                    |
|                  |              |               | 1.1.1.    |             |                        |                                  |                               |                  |             |      |        | Event Year<br>Days of event<br>RHC<br>Date of Submission<br>Institution executing the p<br>Name of resconsible | 2009 1 Dim(5) UKL (Regof Karan UKL) 0 Harch 2009 VKL (Regof Karan VKL) VKL (Regof Karan VKL) VKL (Regof Karan |
| P                | rot          | 0058          |           | 6           |                        |                                  |                               |                  |             |      |        | Address<br>Telephone :                                                                                         | EAHC Chairman's Office Netronal Hydrographic and Oceanographic Department (JHOD) 3-1-1<br>Kasumigaseki, Chiyoda ku, TOKYO, 109-8932, Japan<br>8135953605                                                                                                    |
| Y                | <i>t</i> ear | (All)         |           | ٠           | Validated              | <b>v</b> 10                      |                               | Show             |             |      |        | Pax :<br>ë-mai                                                                                                 | 8135953627<br>Koo@jodc.go.jp                                                                                                    |
|                  |              |               |           |             |                        |                                  |                               |                  |             |      |        | GENERAL SPECIFICATIO                                                                                           | NS The importance of hydrographic survey data is increasing to prepare for marine disasters. Hydrography plays an important role in marine disaster management, both in its prediction and in the advarmath.                                                                                                    |
| 6                | 3            | No            | Region    | Countr      |                        | Project Name                     |                               | CB<br>Phases     | Year        | Day  | 1      | Justification of the project                                                                                   | The importance of hydrographic survey data is increasing to prepare for marine disatters.<br>Hydrography plays an important role in marine disaster management, both in its prediction and in the<br>aftermath.                                                                                                    |
|                  |              |               |           |             | 1)—                    |                                  |                               |                  |             |      |        | Countries Involved<br>Explanation of the problem                                                               | Draw cost, appectary war minimises retries uterasation and viewaim. The care, has also engaged<br>Timor-Letter and Cambodi (who have expressed interest to join the HU).<br>The occurrence of a disader that requires immediate handling to ensure safety in the area is<br>guaranteed.<br>The limited ability of serveal HS in providing uddated survey data in a rebatively short period of time.                                                                                                    |
|                  |              | 15            | EAHC      | KR          | Hydrographic S         | Survey and Data Management       | for Disaster R                | elief 1956 1     | 2020        | 1    | 27,3   | General objective                                                                                              | gives a high electrons to see users.<br>Enhance the hydrographic survey technique and application training are needed to prepare for disaster<br>rolar.                                                                                                    |
|                  |              | 4             | EAHC      | KR          |                        | 4. CBSC - VALIDATED              |                               | Phase 1          | 2020        | 1    |        | Specific objectives                                                                                            | To improve the capacity of MSIBA495s capacity in the EAHC region, especially new methods in<br>carrying our thydrographic surveys and charting data management quickly in providing assistance to<br>disasters. To share and exchange experiences and expertise in disaster relief.<br>To be able to carry out hydrographic surveys and data management quickly by not ignoring IHO                                                                                                    |
| ECT              | SUN          | MAR           | Y         |             |                        |                                  |                               |                  |             |      | $\leq$ | Other deliverables<br>Achievements and awaite<br>benefits                                                      | standardos in desagers Konveirg the strategies for hydrographic survey capability and data management for disaster relief                                                                                                    |
| nsor I           | RHC          |               |           | EAHC        |                        |                                  |                               |                  |             | ų,   | 1      | Schedule of activities<br>Past and/or current relater<br>projects supported by CBI                             | 2020<br>2020<br>Cor Hydrographic Survey for Disaster Management and Relief (2017, loaded by Indonesia)                                                                                                    |
| of ex            | xecut        | tion          |           | 2020        | MCs. aspecially new    | members Ruma Deputation and      | Wotney The I                  | AUC has also as  | anand       | -    |        | RESOURCES                                                                                                    |                                                                                                    |
| ntry /           | Cou          | ntries i      | nvolved   | Timor       | -Leste and Cambodia    | (who have expressed interest to  | join the IHO).                | And has also en  | igageu      |      |        | Contribution by countries<br>involved                                                                          | Course expertise / facility utces -                                                                                                    |
| rity / S         | Statu<br>ame | S             |           | 미정<br>Hydro | graphic Survey and I   | lata Management for Disacter Pe  | liaf                          |                  |             |      |        | Contribution requested fro<br>CBFund<br>Total Cost (euros)                                                     | m Sponsorship for accommodition, air ticket, and food expenses.                                                                                                    |
| eral o           | obiec        | tive          |           | Enhar       | ice the hydrographic   | survey technique and application | i training are ne             | eded to prepare  | for disaste | r    | _      | Breakdown of costs<br>a) From CBFund (item an<br>amount)<br>b) From other names (item                          | 0<br>5 0                                                                                                    |
| efits            |              |               |           | Know        | ing the strategies for | hydrographic survey capability a | n <mark>d d</mark> ata manage | ment for disaste | r relief    |      |        | attount)<br>PROJECT SUMMARY                                                                                    | 0                                                                                                    |
| stanc            | ce rec       | quired        |           | 미정          |                        | .,                               |                               |                  |             |      |        | Sponsor RHC<br>Year of execution                                                                               | EMHC 2029                                                                                                    |
| t                |              |               |           | 27375       | 5€                     |                                  |                               |                  |             |      |        | Country / Countries Involv<br>Priority / Status                                                                | #6         EMAC MSs, espectally new members Brunel Devusalian and Vetram. The EAHC has also engaged<br>Timor-Leste and Cambodia (who have expressed interest to jon the IHO).           P18                                                                                                    |
| cation<br>I by C | and<br>CBSC  | Priorit<br>C) | y(to be   | 미정          |                        |                                  |                               |                  |             |      |        | Project name<br>General objective                                                                              | Hydrographic Survey and Data Management for Disabler Relikit<br>Enhance the hydrographic survey technique and application training are needed to prepare for disaster<br>robot.                                                                                                    |
| tact p           | perso        | n             |           | EAHC        | Chair (Dr. Yukihiro K  | ato)                             |                               |                  |             |      |        | Benefits<br>Assistance required<br>Cost                                                                        | Roowing the strategies for hydrographic survey capability and data management for disaster relief<br>이 했<br>27375 6                                                                                                    |
|                  |              |               |           |             |                        |                                  |                               |                  |             |      |        | Allocation and Priority(to t<br>filled by CBSC)                                                                | * q8                                                                                                    |

1 Click on the evaluation item

#### name

2 Move page

(3) Move to the bottom of the

#### page

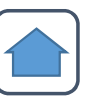

Pending the Project(CBA) (3)

#### PROJECT SUMMARY

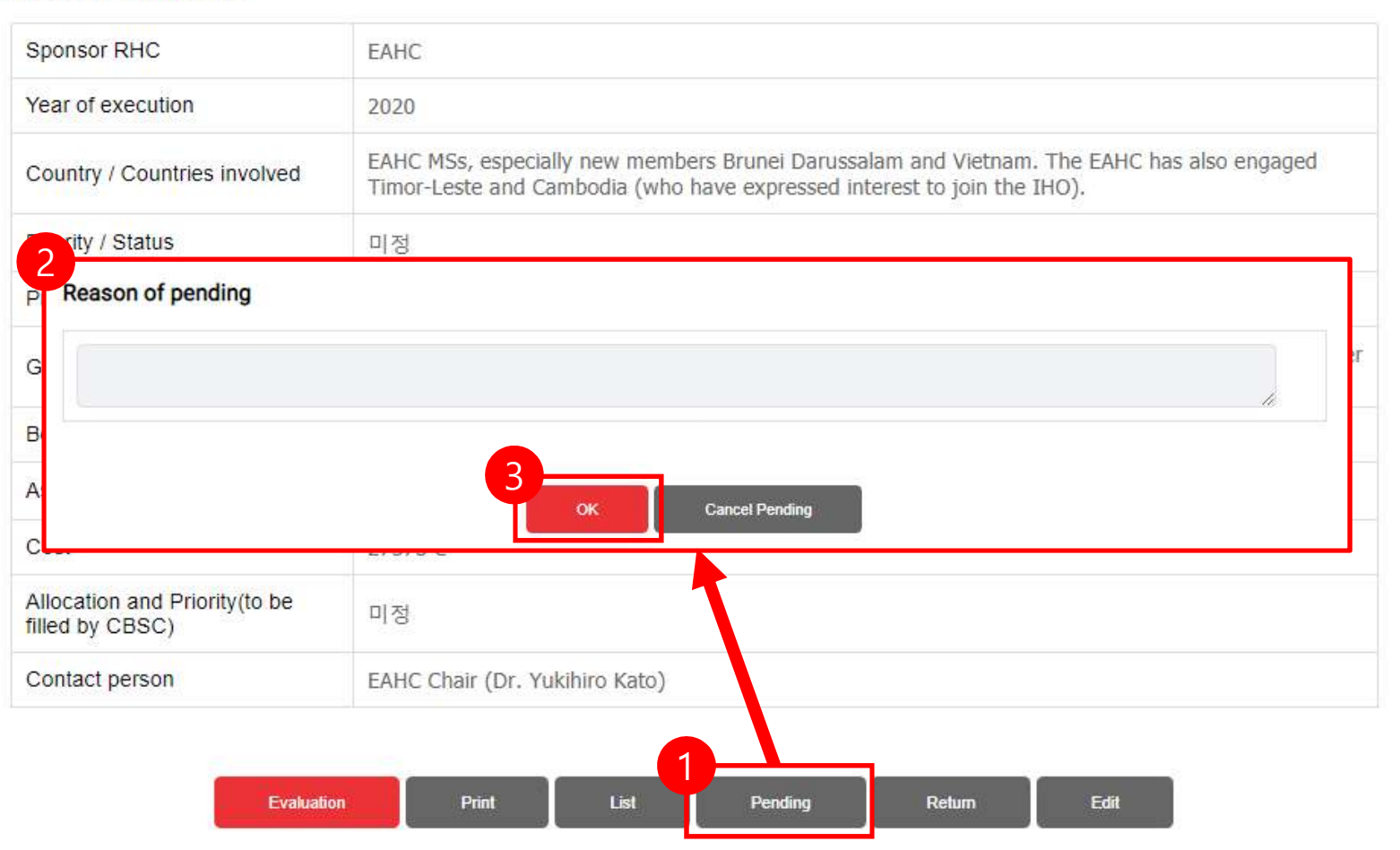

- ① Click the Pending button
- 2 Write a reason for

reservation

③ Click the OK button to hold

the project

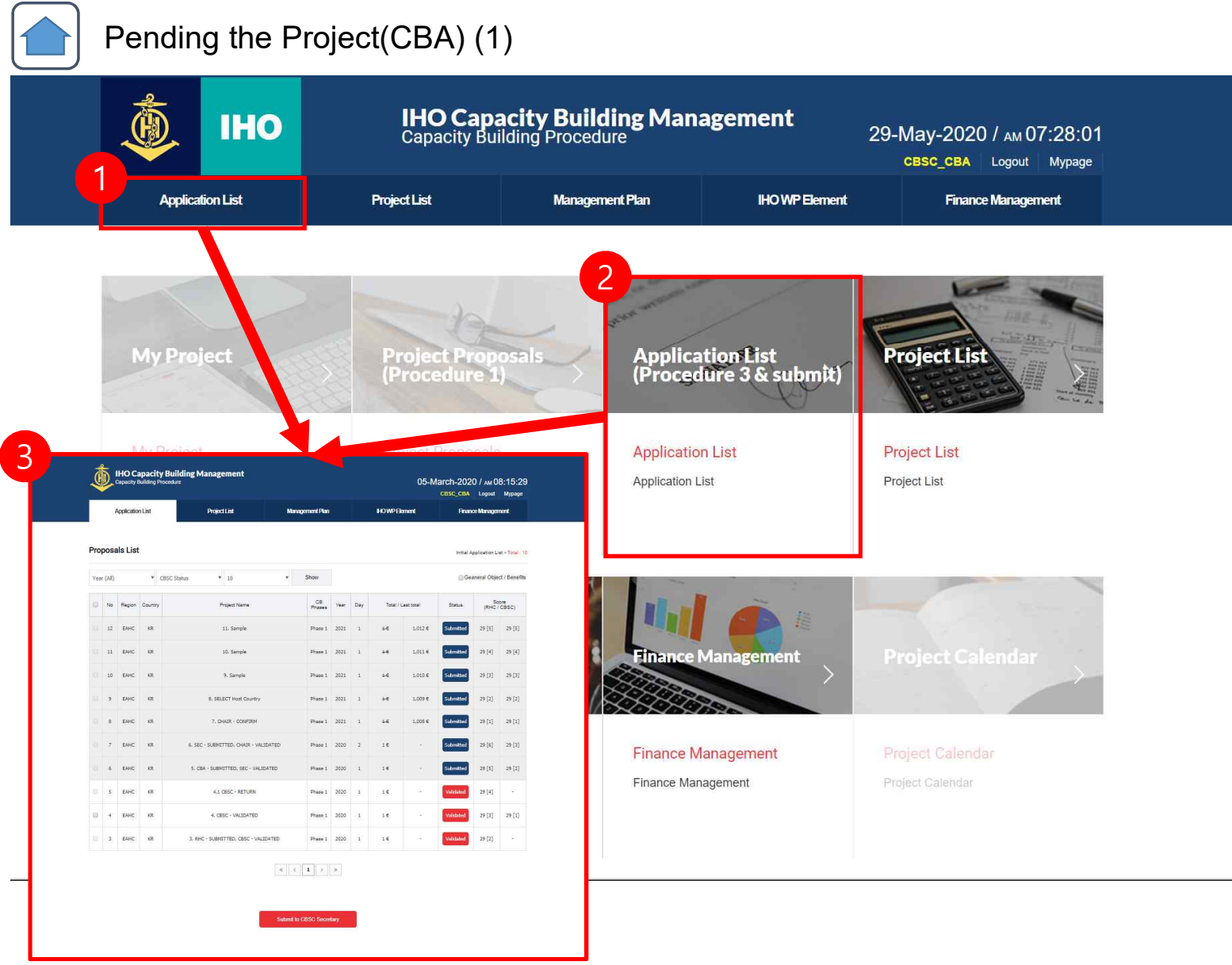

Click on Application List
 button
 Move page

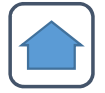

# Pending the Project(CBA) (2)

| 8                                                                                     |                                           |                                              | •         | IH                        | Capa                                                                            | city Building P                                         | roce           | dure          | IVIa     | пав          |       | Application List                                                                                                    | HD Capacity Building Management<br>Capacity Building Proceedure<br>Projectal Mingront/The VCWPDevel Proceedings                                                                                                    |
|---------------------------------------------------------------------------------------|-------------------------------------------|----------------------------------------------|-----------|---------------------------|---------------------------------------------------------------------------------|---------------------------------------------------------|----------------|---------------|----------|--------------|-------|----------------------------------------------------------------------------------------------------|----------------------------------------------------------------------------------------------------|
|                                                                                       |                                           | -                                            |           | BD 10                     |                                                                                 |                                                         |                |               |          |              |       | Formal Application List Project Name                                                                                                 | sect Evaluation(RHC) Prisekt Evaluation(288C)<br>Hydrographic Survey and Data Management for Disaster Relief                                                                                                    |
|                                                                                       |                                           | Ap                                           | plication | List                      | Project List                                                                    |                                                         | Manag          | ement Pla     | n.       |              |       | CB Phases                                                                                                    | Phase 1                                                                                                    |
|                                                                                       |                                           |                                              |           |                           |                                                                                 |                                                         |                |               |          |              |       | Days of event                                                                                                    | 1 Dev(s)                                                                                                    |
|                                                                                       |                                           |                                              |           |                           |                                                                                 |                                                         |                |               |          |              |       | RHC                                                                                                    | EAHC / Rep.of Korea                                                                                                    |
|                                                                                       |                                           |                                              |           |                           |                                                                                 |                                                         |                |               |          |              |       | Date of Submission                                                                                                    | 04 March 2020                                                                                                    |
|                                                                                       |                                           |                                              |           |                           |                                                                                 |                                                         |                |               |          |              |       | institution executing the project                                                                                                    | DARC                                                                                                    |
| P                                                                                     | ror                                       | oosa                                         | Is List   |                           |                                                                                 |                                                         |                |               |          |              |       | Name of responsible                                                                                                    | DANC Chair (Dr. Yukihiro Kato)                                                                                                    |
|                                                                                       |                                           |                                              |           |                           |                                                                                 |                                                         |                |               |          |              |       | Address                                                                                                    | EAHC Chairman's Office National Hydrographic and Oceanographic Department (3HOD) 3-1-1<br>Kasumigaseki, Chiyoda-ku, TOKYO, 100-8932, Japan                                                                                                    |
|                                                                                       |                                           |                                              |           |                           |                                                                                 |                                                         |                |               |          |              |       | Telephone :                                                                                                    | 8135953605                                                                                                    |
|                                                                                       |                                           |                                              |           |                           |                                                                                 |                                                         |                |               |          |              |       | Fax:                                                                                                    | 8135953627                                                                                                    |
| 1                                                                                     | 1.0                                       | (10)                                         |           |                           | 11-1-1-1 T                                                                      | <u>_</u>                                                | c              | how           |          |              |       | e-mail                                                                                                    | ko@jodc.go.jp                                                                                                    |
| 19                                                                                    | rear                                      | (AII)                                        |           |                           | Validated * 10                                                                  |                                                         | *              | now           |          |              |       | GENERAL SPECIFICATIONS                                                                                                    |                                                                                                    |
|                                                                                       |                                           |                                              |           |                           |                                                                                 |                                                         |                |               |          |              |       | Background information                                                                                                    | The importance of hydrographic survey data is increasing to prepare for marine disecters.<br>Hydrography plays an important role in marine disecter management, both in its prediction and in the<br>altermath.                                                                                          |
| (                                                                                     | ١                                         | No                                           | Region    | Countr                    | Project N                                                                       | ame                                                     |                | CB<br>Phases  | Year     | Day          | 1     | Justification of the project                                                                                                    | The importance of hydrographic survey data is increasing to program for marine disasters.<br>Hydrography plays an important role in marine disaster management, both in its prediction and in the<br>aftermath.                                                                                          |
|                                                                                       |                                           |                                              |           |                           | 1                                                                               |                                                         | _              | 110203        |          |              |       | Countries involved                                                                                                    | EHHC MSH, espicially new members Brunel Darussalam and Vietnam. The EAHC has also engaged<br>Timor-Lette and Cambodia (who have expressed interest to join the IHO).                                                                                                    |
|                                                                                       |                                           | 15                                           | FAHC      | KR                        | Hydrographic Survey and Data Ma                                                 | nagement for Disaster F                                 | Relief         | lose 1        | 2020     | 1            | 27.37 | Explanation of the problem                                                                                                    | The occurrence of a disaster that requires immediate handling to ensure safety in the area is<br>guarantees.<br>The limited ability of sevenal MS in providing updated survey data in a relatively short period of time<br>gives a high ability terthesis to see users.                                  |
|                                                                                       |                                           |                                              | Linke     |                           | nyaragiapric sarrey ana ada na                                                  | regenerer of bisaster i                                 | Contract -     |               | 2020     | <u>ं क</u> ः | 61.65 | General objective                                                                                                    | Enhance the hydrographic survey technique and application training are needed to prepare for disaster relar.                                                                                                    |
|                                                                                       |                                           |                                              |           |                           |                                                                                 |                                                         |                |               | 0.02223  |              |       | Specific objectives                                                                                                    | To improve the capacity of MSIA#39;s capacity in the EAHC region, especially new methodes in<br>corrying out hydrographic surveys and charting batta management guickly in providing assistance to<br>disasters. To share and exchange experiences and expertise in disaster relief.                     |
|                                                                                       |                                           | 4                                            | EAHC      | KR                        | 4. CBSC - VAL                                                                   | IDATED                                                  |                | Phase 1       | 2020     | 1            |       | Outputs/Products                                                                                                    | To be able to carry out hydrographic surveys and data management quickly by not ignoring IHO standards in disasters.                                                                                                    |
| JECT                                                                                  | SUN                                       | MMAR                                         | Y         |                           |                                                                                 |                                                         |                |               |          |              |       | Other deliverables                                                                                                    |                                                                                                    |
|                                                                                       |                                           |                                              |           |                           |                                                                                 |                                                         |                |               |          |              |       | Achievements and awaited<br>benefits                                                                                                 | Knowing the strategies for hydrographic survey capability and data management for disaster relief                                                                                                    |
| nsor                                                                                  | RHC                                       |                                              |           | EAHC                      |                                                                                 |                                                         |                |               |          |              | 1€    | Schedule of activities                                                                                                    | 2020                                                                                                    |
| r of e                                                                                | xecu                                      | tion                                         |           | 2020                      |                                                                                 |                                                         |                |               |          |              | 2772  | Past and/or current related<br>projects supported by CBSC or<br>other sources                                                        | Hydrographic Survey for Disaster Management and Relief (2017, leaded by Indonesia)                                                                                                    |
|                                                                                       |                                           |                                              |           |                           |                                                                                 |                                                         |                |               |          |              |       | RESOURCES                                                                                                    |                                                                                                    |
| intry /                                                                               | Cou                                       | ntries i                                     | nvolved   | Timor                     | MSs, especially new members Brunei Dan<br>Leste and Cambodia (who have expresse | issalam and Vietnam. The<br>1 interest to join the IHO) | e EAHC h<br>I. | as also enga  | iged     |              |       | Contribution by countries<br>involved                                                                                                | Course expertise / facility                                                                                                    |
|                                                                                       | Statu                                     | IS                                           |           | 미정                        |                                                                                 |                                                         |                |               |          |              |       | Contribution from other sources<br>Contribution requested from<br>CBFund                                                             | Sponsorship for accommodation, air ticket, and food expenses.                                                                                                    |
| rity / :                                                                              | ame                                       |                                              |           | Hudro                     | raphic Survey and Data Management for                                           | Dicactor Boliof                                         |                |               |          |              |       | Total Cost (euros)                                                                                                    | 27275 G                                                                                                    |
| irity / :                                                                             | anic                                      |                                              |           | riyuro                    | raphic survey and bata management for                                           | Disaster Keller                                         |                |               |          |              |       | Breakdown of costs                                                                                                    | 0                                                                                                    |
| rity / :<br>ject n                                                                    |                                           | tive                                         |           | Enhan<br>relief.          | ce the hydrographic survey technique and                                        | application training are n                              | needed to      | o prepare fo  | disaster |              |       | amount)<br>b) From other parties (item and<br>amount)                                                                                | 0                                                                                                    |
| rity / :<br>ect n<br>ieral (                                                          | objec                                     |                                              |           | Knowi                     | ng the strategies for hydrographic survey                                       | capability and data manag                               | gement f       | or disaster r | elief    |              |       | PROJECT SUMMARY                                                                                                    |                                                                                                    |
| rity / :<br>ject ni<br>neral (<br>jefits                                              | objec                                     |                                              |           |                           | an a con a nor 10                                                               | vi 27 - 38                                              | 1997           |               |          |              |       | Sponsor RHC<br>Year of execution                                                                                                    | EVHC 2020                                                                                                    |
| rity / :<br>ject ni<br>neral o<br>jefits<br>istano                                    | objec                                     | quired                                       |           | 미정                        |                                                                                 |                                                         |                |               |          |              |       | Country / Countries Involved                                                                                                    | EAHC MSs, especially new members Brunel Darussalam and Vietnam. The EAHC has also engaged<br>Timor-Leste and Cambodia (who have expressed interest to join the IHO).                                                                                                    |
| prity / :<br>ject ni<br>neral o<br>nefits<br>listano                                  | objec<br>ce rec                           | quired                                       |           | 미정<br>27375               | e                                                                               |                                                         |                |               |          |              |       | Priority / Status                                                                                                    | 미정                                                                                                    |
| prity / :<br>ject n<br>neral o<br>nefits<br>listano                                   | objec<br>ce rec                           | qu <mark>ired</mark>                         |           | 미정<br>27375               | €                                                                               |                                                         |                |               |          |              |       | Project name                                                                                                    | hydrographic Survey and Data Manadement for Disaster Relief                                                                                                    |
| prity / :<br>ject ni<br>neral o<br>nefits<br>listano<br>st<br>st<br>catior<br>d by C  | objec<br>ce rec<br>n and<br>CBSC          | quired<br>I Priorit<br>C)                    | y(to be   | 미정<br>27375<br>미정         | e                                                                               |                                                         |                |               |          |              |       | Project name<br>General objective                                                                                                    | Hydrographic Survey and Data Management for Disastar Reliaf<br>Enhance the hydrographic survey technique and application training are needed to prepare for disaster<br>relief.                                                                                                    |
| rity / :<br>ject ni<br>neral (<br>istanc<br>istanc<br>it<br>catior<br>d by C          | objec<br>ce rec<br>n and<br>CBSC<br>perso | quired<br>I Priorit<br>2)                    | y(to be   | 미정<br>27375<br>미정<br>EAHC | €<br>Chair (Dr. Yukihiro Kato)                                                  |                                                         |                |               |          |              |       | Project name<br>General objective<br>Benefits<br>Assistance required                                                                 | Indergrands. Survey and Data Managament for Datament Adult<br>Datament for Hydrogrands, survey lockingue and application training and reacted for prepare for database<br>meter.<br>Datament the astronges for hydrographic survey capability and data management for databar relief<br>to g             |
| rity / :<br>ject ni<br>neral (<br>iefits<br>istanc<br>t<br>catior<br>t by C<br>tact p | objec<br>ce rec<br>n and<br>CBSC<br>perso | qu <mark>ired</mark><br>I Priorit<br>2)<br>n | y(to be   | 미정<br>27375<br>미정<br>EAHC | €<br>Chair (Dr. Yukihiro Kato)                                                  |                                                         |                |               |          |              |       | Project name<br>General objective<br>Benefits<br>Assistance required<br>Cost                                                         | hydrographic Survey and Data Managament for Disader Anklid<br>Dishuse the hydrographic survey lexibings and opplication training are needed to prepare for disader<br>ender.<br>Decours the strategies for hydrographic survey capability and data management for disader relief<br>1919.<br>2023 E      |
| rity / :<br>lect ni<br>leral (<br>efits<br>istanc<br>t<br>catior<br>1 by C<br>tact p  | objec<br>ce rec<br>n and<br>CBSC<br>perso | quired<br>I Priorit<br>2)                    | y(to be   | 미정<br>27375<br>미정<br>EAHC | €<br>Chair (Dr. Yukihiro Kato)                                                  |                                                         |                |               |          |              |       | Project name<br>General objective<br>Benefits<br>Assistance required<br>Cost<br>Cost<br>Addition and Priority to be<br>med by CostC) | hydrographic Survey and Data Menagement for Disabert Antild<br>Dishares the hydrographic survey including and opplication training are needed to propose for disaber<br>ended.<br>Decoming the batheties for hydrographic survey capability and data management for disaber need<br>TST<br>2023 6<br>TST |

1 Click on the evaluation item

#### name

2 Move page

(3) Move to the bottom of the

#### page

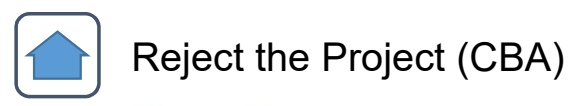

#### PROJECT SUMMARY

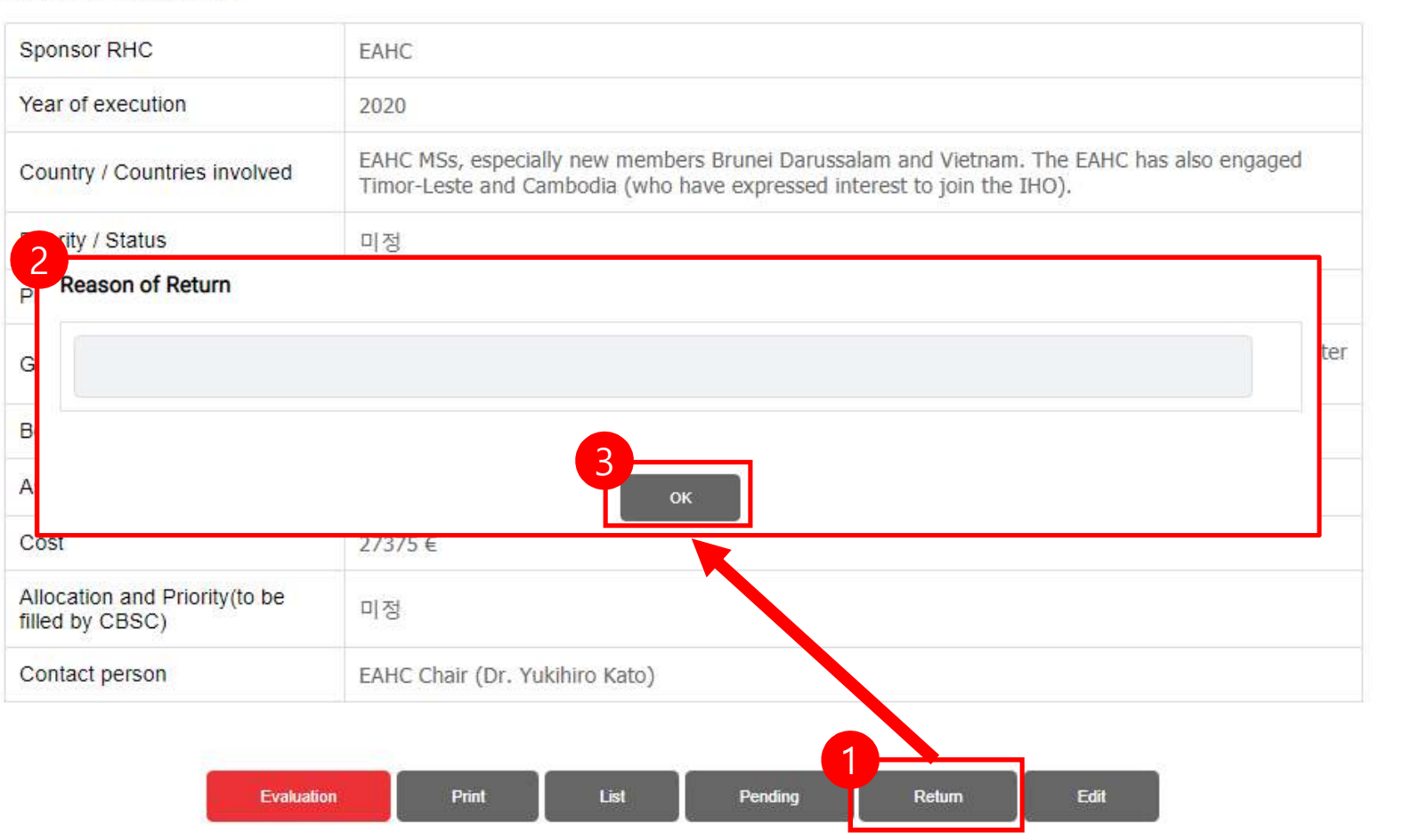

Click the Return button
 Write the reason for refusal
 Click OK button to reject the project

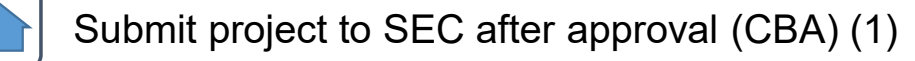

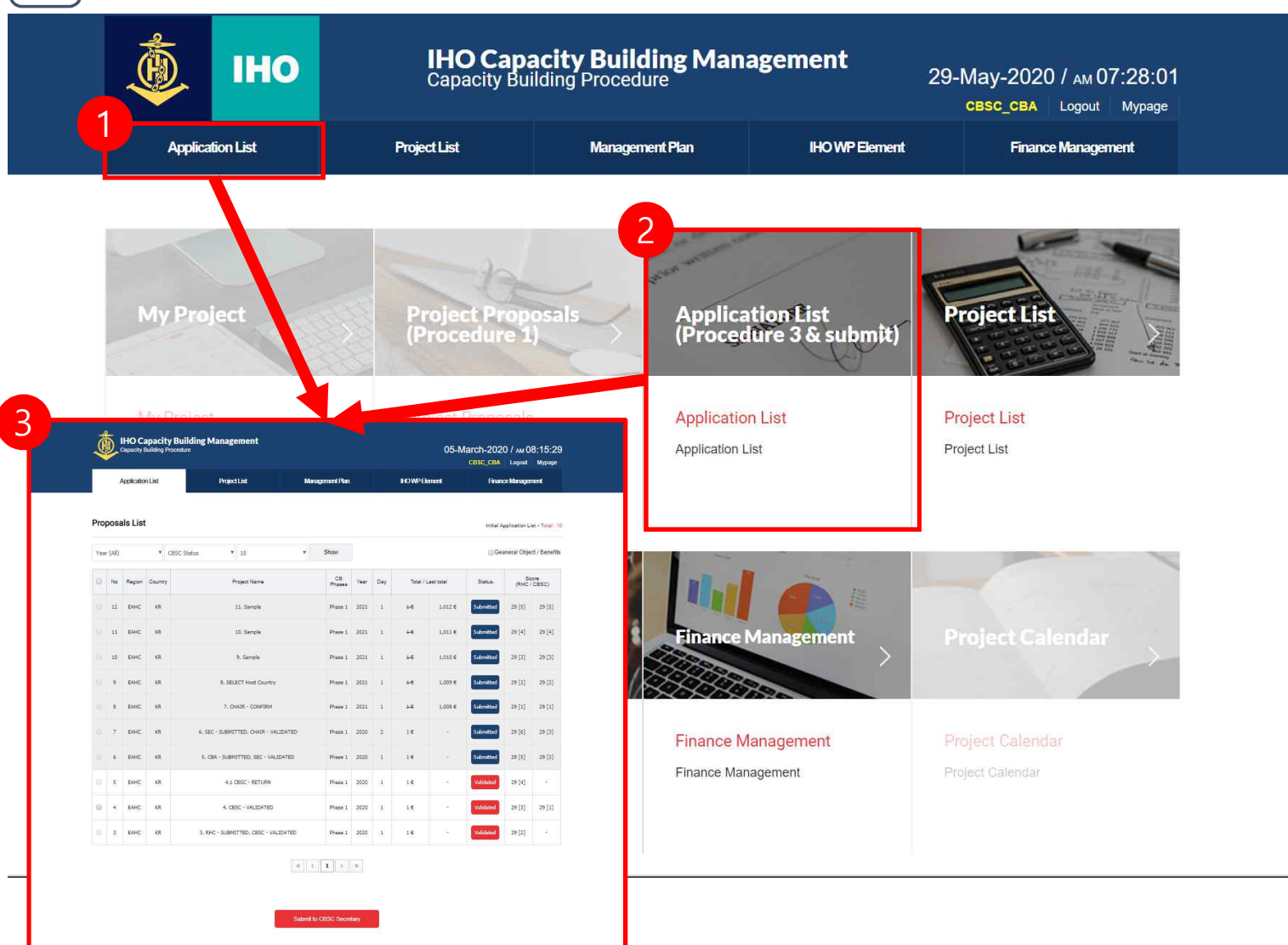

Click on Application List
 button
 Move page

### Submit project to SEC after approval (CBA) (2)

| roț  | oosa | ils List |         |                                                     |           |              |        |      |           |            | Initial   | Application List > Total : 6 |
|------|------|----------|---------|-----------------------------------------------------|-----------|--------------|--------|------|-----------|------------|-----------|------------------------------|
| 2020 | )    |          | ¥       | CBSC Status V 10                                    | •         | Show         |        |      |           |            | Gea       | neral Object / Benefits      |
|      | No   | Region   | Country | Project Name                                        |           | CB<br>Phases | Year   | Day  | Total / L | .ast total | Status    | (RUTERSC)                    |
|      | 15   | EAHC     | KR      | Hydrographic Survey and Data Management for Disaste | er Relief | Phase 1      | 2020   | 1    | 27,375 €  | 15         | Validated | 28 [7] 28 [4]                |
|      | 7    | EAHC     | KR      | 6, SEC - SUBMITTED, CHAIR - VALIDATED               |           | Phase 1      | 2020   | 2    | 1€        | đ          | Submitted | 29 [6] 29 [3]                |
|      | 6    | EAHC     | KR      | 5. CBA - SUBMITTED, SEC - VALIDAT                   |           |              |        |      | U.Q.      |            |           |                              |
|      | 5    | EAHC     | KR      | 4.1 CBSC - RETURN                                   | Wou       | ld you l     | ike to | subn | nit?      |            |           |                              |
|      | 4    | EAHC     | KR      | 4. CBSC - VALIDATED                                 |           |              |        | 화인   |           |            | 취소        |                              |
|      | 3    | EAHC     | KR      | 3. RHC - SUBMITTED, CBSC - VALIDATED                |           | <u></u>      |        |      |           |            |           |                              |

- 1 Check the evaluation status
- ② Project Selection
- (3) ④ Approve project and

submit project to SEC

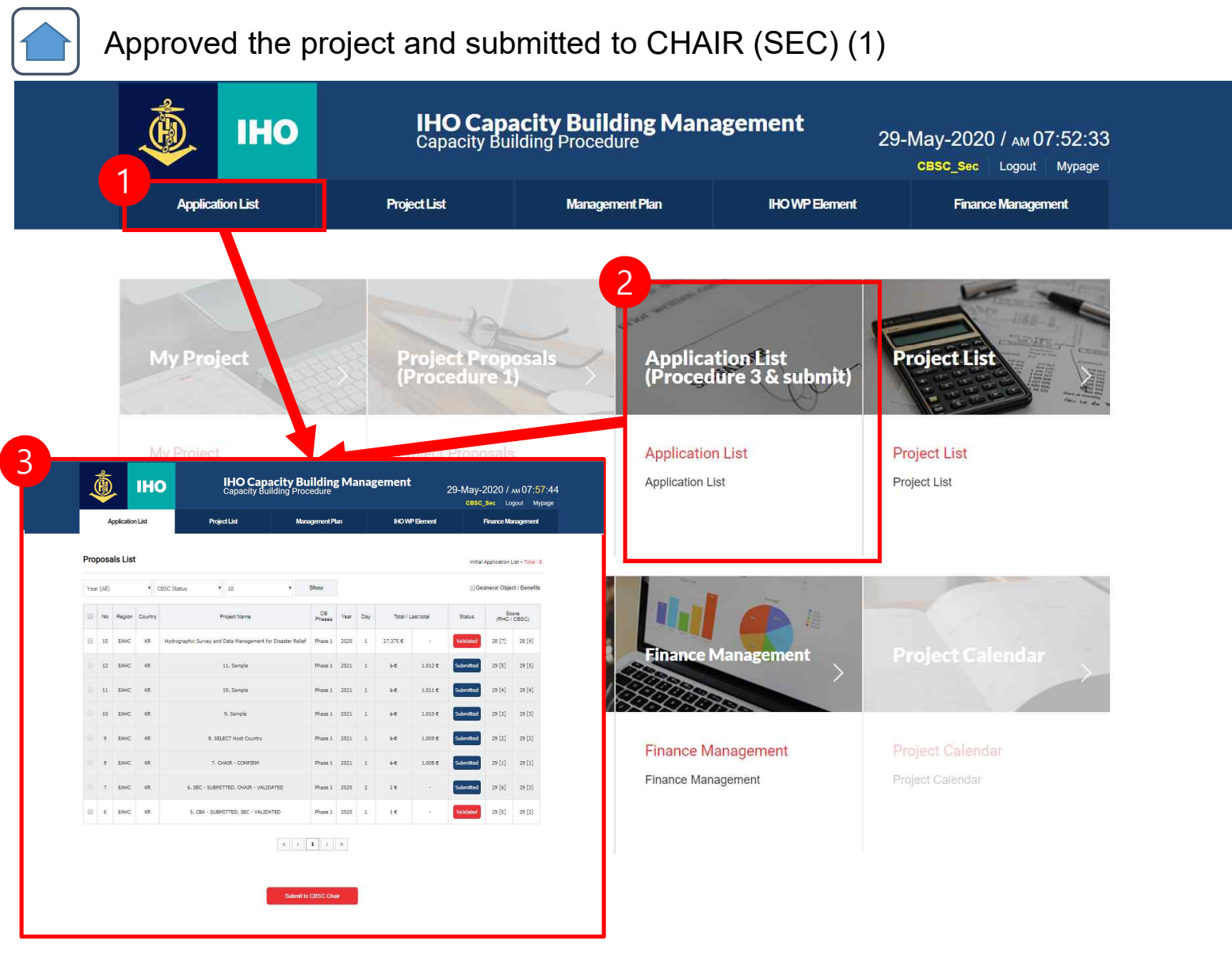

 Click on Application List button
 Move page

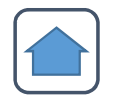

## Approved the project and submitted to CHAIR (SEC) (2)

| Appli | icatic   | on List  |         | Project List                                    | Mana         | agement F    | <b>Plan</b> |       | H         | IO WP Eleme | ent              | F                        | nance Mana       | agement |
|-------|----------|----------|---------|-------------------------------------------------|--------------|--------------|-------------|-------|-----------|-------------|------------------|--------------------------|------------------|---------|
| Pro   | pos      | als List |         |                                                 |              |              |             |       |           |             | Initial          | Application              | List > Total : 8 |         |
| Yea   | ır (All) | i.       | •       | CBSC Status T 10                                | ×            | Show         |             |       |           |             | Ge               | aneral <mark>Obje</mark> | ct / Benefits    |         |
|       | No       | Region   | Country | Project Name                                    |              | CB<br>Phases | Year        | Day   | Total / 1 | ast total   | Status           |                          | sce<br>SC)       |         |
|       | 15       | EAHC     | KR      | Hydrographic Survey and Data Management for Dis | aster Relief | Phase 1      | 2020        | 1     | 27,375 €  | đ           | Validated        | 28 [7]                   | 28 [4]           |         |
|       | 12       | EAHC     | KR      | 11. Sample                                      |              | Phase 1      | 2021        | 1     | 1€        | 1,012 €     | Submitted        | 29 [5]                   | 29 [5]           |         |
|       | 11       | EAHC     | KR      | 10. Sample                                      |              | Phase 1      | 2021        | 1     | 1€        | 1,011€      | Submitted        | 29 [4]                   | 29 [4]           |         |
|       | 10       | EAHC     | KR      | 9. Sample                                       | 4            |              |             |       |           |             |                  |                          |                  |         |
|       | 9        | EAHC     | KR      | 8. SELECT Host Country                          | cbi          | ms.iho       | o-kh        | oa.k  | r 내용:     |             |                  |                          |                  |         |
|       | 8        | EAHC     | KR      | 7. CHAIR - CONFIRM                              | Wou          | ild you      | like        | to su | bmit?     |             |                  |                          |                  |         |
|       | 7        | EAHC     | KR      | 6. SEC - SUBMITTED, CHAIR - VALIDATE            |              |              |             | 확     | 인         |             | 취소               | 2                        |                  |         |
| •     | 6        | EAHC     | KR      | 5. CBA - SUBMITTED, SEC - VALIDATED             | 0011<br>2    | Filese a     | 2020        | 850   | 5.S       |             | ( and the second | 29 [9]                   | 63 [F]           |         |
|       |          |          |         |                                                 | a c          | 1 >          | 26          |       |           |             |                  |                          |                  |         |

- 1 Check the evaluation status
- ② Project Selection
- (3) ④ Approve project and

submit project to CHAIR

#### Project Final Approval (CHAIR)(1)

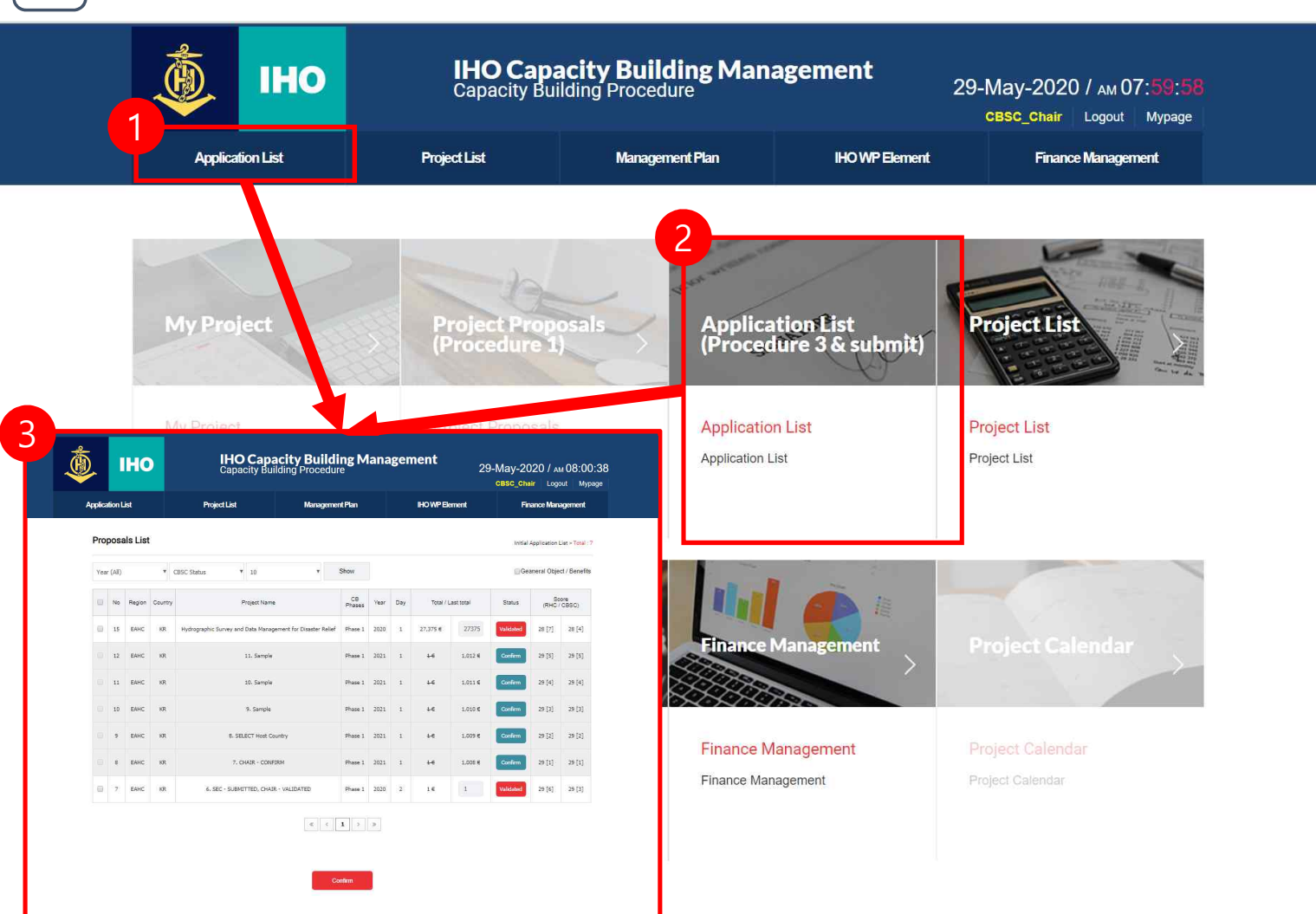

 Click on Application List button
 Move page

### Project Final Approval (CHAIR) (2)

| tion | List    |          |         | Project List                     | Manageme                    | nt Plan      |        |       | IHOWPE            | lement  |           | Finance N   | <i>l</i> anagement            |
|------|---------|----------|---------|----------------------------------|-----------------------------|--------------|--------|-------|-------------------|---------|-----------|-------------|-------------------------------|
| Proj | posa    | als List |         |                                  |                             |              |        |       |                   |         | Initial   | Application | List > <mark>Total</mark> : 7 |
| Year | r (All) |          | •       | CBSC Status • 10                 | ×                           | Show         |        |       |                   |         | Ge        | aneral Obje | ct / Benefits                 |
|      | No      | Region   | Country | Project Na                       | me                          | CB<br>Phases | Year   | Day   | Total             | total   | Status    | (R) St      | ore<br>ISC)                   |
| ۲    | 15      | EAHC     | KR      | Hydrographic Survey and Data Mar | agement for Disaster Relief | Phase 1      | 2020   | 1     | 27,375 €          | 27375   | Validated | 28 [7]      | 28 [4]                        |
|      | 12      | EAHC     | KR      | 11. Samp                         | le                          | Phase 1      | 2021   | 1     | 4€                | 1,012 € | Confirm   | 29 [5]      | 29 [5]                        |
|      | 11      | EAHC     | KR      | 10. Samp                         | · 5                         | Phase 1      | 2021   | 1     | ₩                 | 1,011 € | Confirm   | 29 [4]      | 29 [4]                        |
|      | 10      | EAHC     | KR      | 9. Sampl                         | • cb                        | ms.iho       | -kho   | a.kr  | <mark>내</mark> 용: |         |           |             |                               |
|      | 9       | EAHC     | KR      | 8. SELECT Host                   | Country                     | uld you      | like t | o sub | mit?              |         |           |             |                               |
|      | 8       | EAHC     | KR      | 7. CHAIR - CO                    | NFIRM                       |              |        | 확인    | l.                |         | 취소        |             |                               |
| ٠    | 7       | EAHC     | KR      | 6. SEC - SUBMITTED, CH           | AIR - VALIDATE              |              |        |       |                   |         |           |             | 10                            |
|      |         |          |         |                                  | « c                         | 1 >          | >      |       |                   |         |           |             |                               |

- 1 Check the evaluation status
- ② Project Selection
- ③ Enter final project amount
- (4)(5) Final approval of the

project

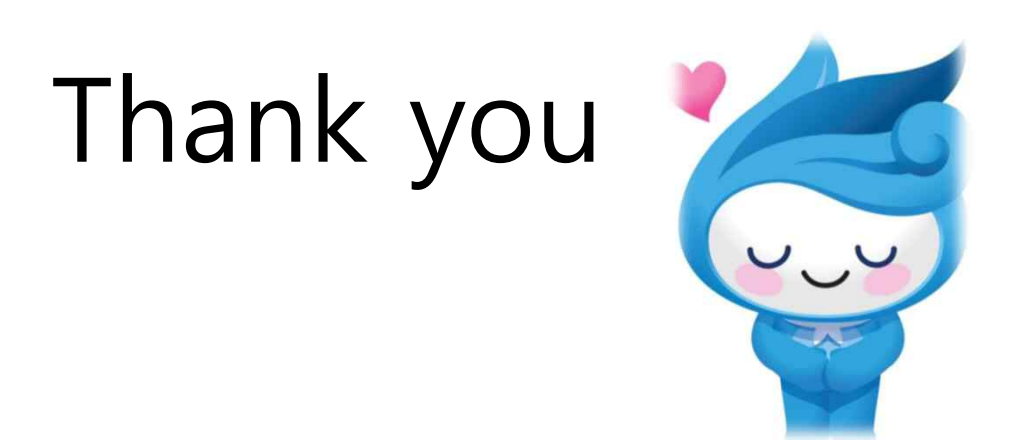